# Table des matières & Index

## Partie seconde : les autres index

## Jean-Yves LUCCA

Première édition du 14 novembre 2005 Version du 10 mai 2012 réalisée avec AOO 3.4.0

Le site du Forum francophone OpenOffice.org http://user.services.openoffice.org/fr/forum/

#### Licence de ce document

Ce document est sous licence GNU F.D.L. (Licence de Documentation Libre GNU en français): <u>http://cesarx.free.fr/gfdlf.html</u> )

officiel : http://www.gnu.org/licenses/licenses.html#GPL

Vous êtes libre de le reproduire, le recopier, le réutiliser, le modifier, l'améliorer et le distribuer à condition de lui attribuer les mêmes libertés.

#### Typographie

Nom d'une fenêtre ou Boite de dialogue d'OOo, comme Insertion d'index ou Paragraphe. Icônes Bouton comme **OK** ou **Fermer** 

Onglet sous une fenêtre comme Entrées ou Arrière-plan.

Sous un onglet, les options ou attributs comme <u>Type et Titre</u>, <u>Type</u>, <u>Créer un Index</u>. Menu : Insertion > Index et tables > Ouvrir une commande d'un menu de la Barre des Menus. Un clic <u>droit</u> ouvre un menu contextuel où une option comme <u>Modifier</u>, <u>Nouveau</u> est à choisir. Les **données à taper au clavier** sont indiquées en gras sans quottes "..." ni «...».

- Lorsqu'il risque d'avoir une confusion, un style ou un nom bien déterminé est souligné : <u>Titre1</u> est un des styles natifs d'OOo, <u>MonTitre</u> est un titre personnalisé, Catégorie est une option ou un attribut et Niveau1, un des niveaux du Plan.
- Les combinaisons de touches (appui simultané sur plusieurs touches) et les touches du clavier n'ont pas de signe particulier. F11 est une des touches Fonction du clavier, Ctrl en est sa touche Contrôle. Ctrl + C est une combinaison des touches Ctrl et C Les possesseurs de MacOsX remplaceront la commande Ctrl par Cmd, le Styliste s'appelant de préférence par son icône ou par cmd+T (et non F11)
- Vocabulaire : Les fenêtres ouvertes par les commandes sont appelées Fenêtre ou Boite de dialogue indifféremment, question de place occupée (7 ou 17 caractères).
  Des noms communs mais propres à l'utilisation de Writer comme les Styles de Page, Barre des Menus, Index, Table des Matières, Éditer, Entrées d'Index ou Table des Illustrations, Objets OLE, etc. comportent une majuscule volontairement (sauf s'ils sont employés avec une minuscule dans les Boites de dialogue ou les attributs et fonctions).

Le terme **par défaut** qualifie l'état initial d'une variable du programme, avant son éventuelle modification par l'usager.

## Sommaire

| I. <u>Partie commune aux différents Index</u>                                     | 5         |
|-----------------------------------------------------------------------------------|-----------|
| A Plusieurs Index dans un document                                                | 5         |
| 1. <u>Les Tables des matières</u>                                                 | 5         |
| 2. <u>Les autres Index</u>                                                        | 5         |
| B Les Outils                                                                      | 5         |
| 1. <u>Caractères non imprimables</u>                                              | 5         |
| 2. Affichage des Styles. Le styliste F11                                          | 5         |
| 3. <u>Le Navigateur F5</u> 6                                                      | 5         |
| 4. <u>Aide visuelle</u>                                                           | 5         |
| 5. <u>Aperçu avant impression :</u> 6                                             | 5         |
| 6. <u>Légendes des objets insérés</u>                                             | 7         |
| C. Fonctionnement commun à tous les Index                                         | 9         |
| 1. <u>Choix de l'Index à réaliser :</u>                                           | )         |
| 2. <u>Effacer l'Index</u>                                                         | )         |
| 3. <u>Actualiser l'Index</u> 10                                                   | )         |
| 4. <u>Éditer pour modifier l'Index</u> 10                                         | )         |
| D. <u>Personnaliser un Index</u>                                                  | 0         |
| 1. <u>Sous l'onglet Index :</u>                                                   | )         |
| a) <u>Titre et type :</u> 1                                                       | 10        |
| b) <u>Créer un Index</u> 1                                                        | 10        |
| 2. <u>Sous l'onglet Entrées</u> 10                                                | )         |
| a) <u>Étude de l'affichage par défaut.</u> 1                                      | 10        |
| b) <u>La balise Info chapitre : IC</u> 1                                          | 1         |
| c) <u>Affichage d'une seule information sur le chapitre contenant l'objet</u> . 1 | 1         |
| <u>c.1 ⇔ Affichage du Numéro du chapitre :</u>                                    | 12        |
| <u>c.2⇒ Affichage du Nom du chapitre :</u>                                        | 12        |
| d) Affichage de la numerotation et du texte du chapitre                           | 3         |
| 3. <u>Sous l'onglet Styles</u>                                                    | +         |
| a) <u>Attribution des styles de paragraphe</u>                                    | 14<br>1 F |
| b) Modification des Styles de paragraphe de la familie des index                  | -         |
| 4. <u>Orglet Colonnes</u>                                                         | )         |
| 5. <u>Origiet Amere-pian</u>                                                      | )<br>16   |
| Arrière-plan comme Image                                                          | 16        |
| 6. Modification de la largeur occupée par l'Index                                 | ,         |
| a) Avec Saut de page et un nouveau Style de page                                  | -         |
| b) Avec un cadre de texte                                                         | 17        |
| 7. <u>Modification du Titre des Index</u>                                         | 3         |
|                                                                                   |           |

| IT Index des illustrations 10                                                                             | 0             |
|----------------------------------------------------------------------------------------------------|---------------|
| 11. Index des illustrations                                                                               | 9             |
| A. Création de l'Index des illustrations                                                                  | Э             |
| 1. <u>Méthode de travail : créer un dossier de travail</u> 19                                             | )             |
| 2. <u>Méthode de travail : nommer vos pièces insérées</u> 19                                              | )             |
| 3. <u>Index des illustrations ou images</u> 20                                                            | )             |
| 4. <u>Cas de nombreuses images : attribuer une légende</u> 21                                             |               |
| 5. Index des illustrations légendées21                                                                    | -             |
| III. Index lexical                                                                                        | 3             |
| A. Créer un Index lexical                                                                                 | 3             |
| B Créer les Entrées d'Index 23                                                                            | 3             |
| 1. <u>Procédure</u>                                                                                       | 5             |
| 2. <u>Trame de fond, Infobulle et icône Entrée absentes.</u>                                              |               |
| 3. <u>Options de la Boite de dialogue</u> 25                                                              | ,             |
| a) <u>Les clés d'Index</u>                                                                                | 5             |
|                                                                                                    | 25            |
| <u>Clé2</u> 2                                                                                             | 25            |
| b) <u>Entrée principale</u> 2                                                                             | 6             |
| c) <u>Appliquer à tous les textes similaires</u> 2                                                        | 7             |
| 4. <u>Créer un Index lexical = attention à l'orthographe du texte</u> 27                                  |               |
| C. Créer un Index lexical                                                                                 | 9             |
| D. Suppression et modification des Entrées d'Index                                                        | D             |
| 1. <u>Accès à l'Édition d'une Entrée d'Index</u>                                                          | )             |
| 2. Supprimer automatiquement des Entrées d'Index superflues30                                             | )             |
| E. Options de l'onglet Index (lexical)                                                                    | C             |
| 1. <u>Réglages à vérifier</u>                                                                             | )             |
| 2. Regrouper les Entrées identiques31                                                                     |               |
| F. Fichier de concordance .sdi                                                                            | 2             |
| 1. <u>Utilisation du fichier de concordance</u> 32                                                        | _             |
| 2. Modification de l'Index et du fichier de concordance34                                                 |               |
| 3. Exemple avec l'utilisation des clés                                                                    |               |
| 4. Utilisation d'un fichier de concordance existant                                                       |               |
| 5. Création d'un fichier de concordance .sdi                                                              | ,             |
| 6. Utilisation d'un fichier de concordance comme Mini glossaire                                           | ,             |
| 7. Problèmes connus                                                                                       |               |
| a) <u>Notes de bas de page</u> 3                                                                          | 7             |
|                                                                                                    |               |
| b) <u>Pas d'hyperliens dans un index</u> 3                                                                | 7             |
| b) <u>Pas d'hyperliens dans un index</u> 3<br>c) <u>Plusieurs index lexicaux avec les mêmes entrées</u> 3 | 7             |
| b) <u>Pas d'hyperliens dans un index</u>                                                                  | 7<br>7<br>3   |
| b) <u>Pas d'hyperliens dans un index</u>                                                                  | 7<br>3        |
| b) <u>Pas d'hyperliens dans un index</u>                                                                  | 37<br>37<br>3 |

## IV. Index des Objets OLE.....43

| A. Index des Objets OLE.     | 43 |
|------------------------------|----|
| B. Onglet Index              | 43 |
| C. Onglet Entrées            | 44 |
| D. Autre indexation possible | 45 |

## V. Index des Tables = Tableaux Writer.....46

| A. Onglet Index46                              |
|------------------------------------------------|
| 1. Indexation par leur nom                     |
| 2. Indexation par leur légende47               |
| a) <u>Options d'affichage</u> 47               |
| Indexation avec l'option Texte de référence47  |
| Indexation avec l'option Texte de légende47    |
| Indexation avec l'option Catégorie et numéro48 |
| B. <u>Onglet Entrées</u> 48                    |
| C Autre indexation possible 49                 |

## VI. Index personnalisé......50

| A. <u>Styles</u>                                                     | .51 |
|----------------------------------------------------------------------|-----|
| 1. Principe de fonctionnement                                        | 52  |
| 2. Personnalisation de l'index personnalisé avec Styles              | 53  |
| B. Marques d'index.                                                  | .53 |
| 1. Rentrer les mots-clés comme Entrée d'Index personnalisé à marques | 53  |
| 2. Insérer l'index personnalisé marqué                               | 54  |
| 3. Personnalisation de l'index personnalisé avec marque              | 55  |
| C. Autres Index personnalisés.                                       | .56 |
| 1. Insérer l'index personnalisé Cadres de texte                      | 56  |
| 2. Un dysfonctionnement rendant caduque cette option                 | 57  |
| 3. <u>Rôle de la case Niveau du chapitre d'origine</u>               | 57  |
| 4. Contournements Indexation des Cadres de texte                     | 57  |
| a) Le moins contraignant : Index personnalisé avec Styles            | 57  |
| b) <u>Utilisation de l'Index des illustrations</u>                   | 58  |
| 5. <u>Autres index personnalisés</u>                                 | 60  |

## I. Partie commune aux différents Index

Ce tutoriel succède à celui des Styles de titre (Styles de Paragraphes) et comporte la seconde partie du Tutoriel général **Tables des matières et Index** 

## **A.** Plusieurs Index dans un document

Writer propose d'indexer du texte et des objets insérés dans un document.

| Indexation de texte : | Tables des Matières ;<br>Index lexical ;<br>Index personnalisé ;<br>Bibliographie non étudiée ici.                                                     |
|-----------------------|----------------------------------------------------------------------------------------------------|
| Indexation d'objets : | Illustrations (images, graphiques, diagrammes, dessins, etc.) ;<br>Tableaux de Writer ;<br>Objets OLE (Tableaux Calc, Formules Math, Dessin Draw, etc. |

#### 1. Les Tables des matières

Dans la première partie, nous avons vu qu'il est possible en plus de la **Table des matières principale**, d'insérer des **Tables des matières partielles** réduites au contenu d'un chapitre de premier niveau

et que la profondeur du Plan avec ses 10 niveaux permet de créer **deux Tables de matières indépendantes**, une pour le Texte principal et par exemple une seconde pour les Annexes.

Je vous recommande donc de lire la première partie traitant de la création des Tables de matières avant de parcourir celle-ci.

#### 2. Les autres Index

La création des autres Index utilise donc la même commande

Menu : Insertion > Index et table > Index et table...

qui ouvre la même boite de dialogue Insertion d'index qui se modifie en fonction du choix d'Index à créer.

Après un rapide rappel sur les **Outils** indispensables et le **fonctionnement commun** à tous les Index, chaque Index sera traité dans un chapitre spécifique.

## **B.** Les Outils

#### **1.** Caractères non imprimables

Faire apparaître les délimitations du texte ainsi que les Marques de fin de paragraphe ¶ (Pied de mouche) obtenu par la frappe de la touche **Entrée** et le caractère ← (**Maj** + **Entrée**) qui marque un simple Retour à la ligne avec l'icône des Caractères non imprimables ¶.

#### 2. Affichage des Styles. Le styliste F11

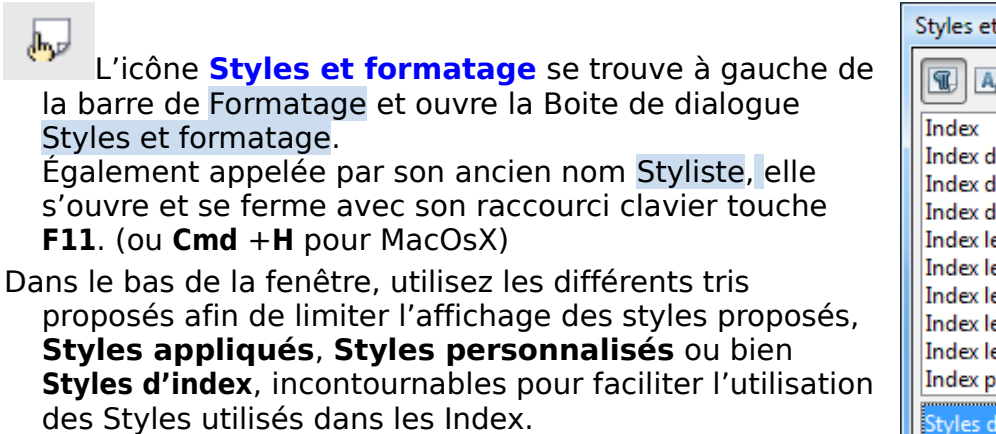

| Styles et formatage        |   |            |
|----------------------------|---|------------|
| <b>T</b> A D B 5           | 8 | <b>t</b> - |
| Index                      |   | ~          |
| Index d'objet 1            |   |            |
| Index des illustrations 1  |   | =          |
| Index des tables 1         |   |            |
| Index lexical : séparateur |   |            |
| Index lexical : titre      |   |            |
| Index lexical 1            |   |            |
| Index lexical 2            |   |            |
| Index lexical 3            |   |            |
| Index personnalisé 1       |   | -          |
| Styles d'index             |   | Ţ          |

#### 3. Le Navigateur F5

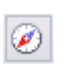

Le Navigateur permet de se repérer dans un document complexe et de gérer ses différents composants, Plan= Titres, Objets : Tableaux, Cadres, Images, Objets OLE, Objets de dessin, etc.

 Menu : Affichage > Navigateur ou touche F5, il reste indispensable pour Renommer les objets et les repérer.
 Le Navigateur F5 va permettre de nommer

toutes vos pièces insérées à la place de leur nom par défaut **Cadre1**, **Image1**, **Objet1**, **Tableau1**, etc.

Exemple pour les Images :

Ouvrez le Navigateur de votre document si ce n'est déjà fait...

devant **Images** cliquez la petite case + qui permet de développer,

clic **droit** sur le nom à modifier >

**Images > Renommer >** Dans la boite de dialogue Renommer l'objet : Image x, en face de <u>Nouveau nom</u>, Tapez le nom dans la zone et validez par **OK**.

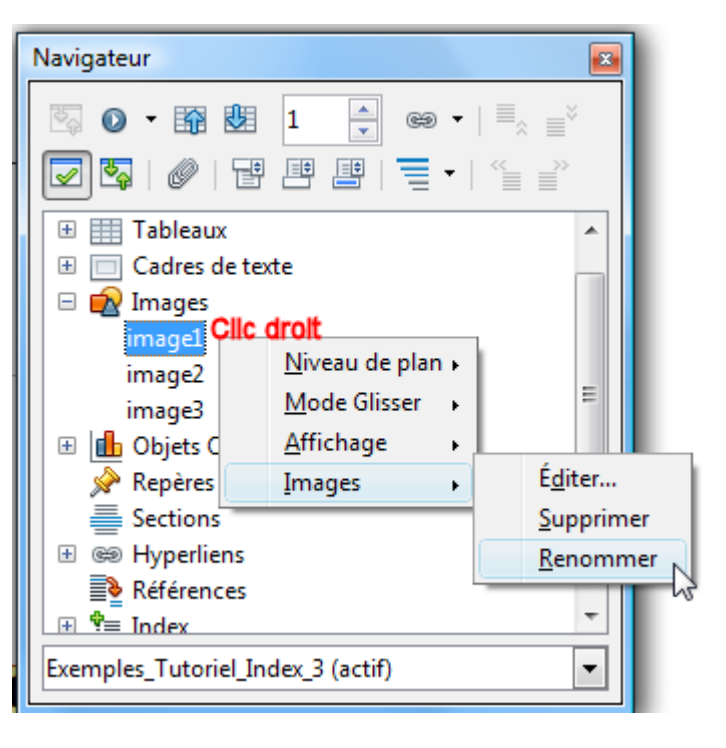

#### 4. Aide visuelle

Plutôt que d'avoir un vilain gris sale attribué par défaut aux Champs ou aux Index et permettre aussi de mieux les différencier, il est plus agréable de travailler avec des couleurs qui facilitent le travail de création comme Champ et Index.

Les réglages s'obtiennent par Menu :Outils > Options... > OpenOffice.org > Apparence > Texte

Choisir par les listes déroulantes des couleurs plus chatoyantes pour les :

- Trame de fond des champs ;
- ✓ Trame de fond des Index et tables ;

et pour d'autres repères visuels importants comme les Sauts de page et de colonne.

Notez également que des cases à cocher existent parfois en doublon avec les commandes des menus pour désactiver des options d'affichage du Menu > Affichage comme

#### Trame de fond des champs ou Ctrl +F8

mais permettent seuls de désactiver comme la Trame de fond des index et tables.

Trame de fond des champs
Jaune -2
Jaune -4
Jaune -4
Automatiq
Délimitations de la section
Sauts de page et de colonne

#### 5. Aperçu avant impression :

N'oubliez pas non plus de regarder avec le Bouton **Aperçu** de la barre d'outils **Standard** le véritable rendu de l'Index.

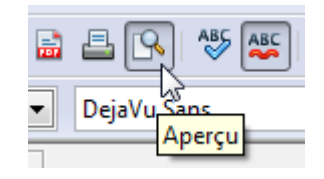

## 6. Légendes des objets insérés

#### Writer permet d'affecter à chaque objet inséré une Légende.

La procédure relativement simple de création de légende permet l'édition d'Index par **Catégories** que vous pouvez créer en fonction de vos besoins.

#### a) Création d'une légende

- 1 Sélection de l'objet, cadre, image, etc.
- Olic droit sur l'objet > Légende...

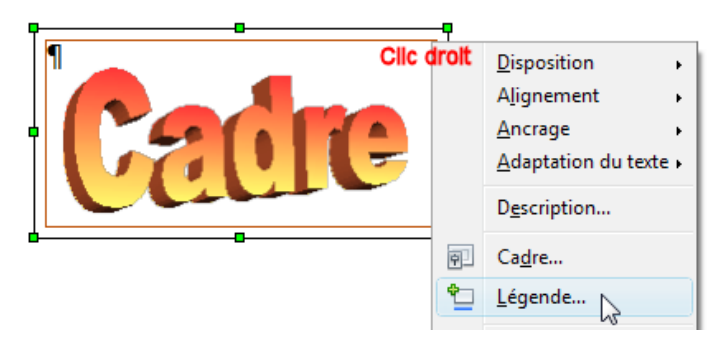

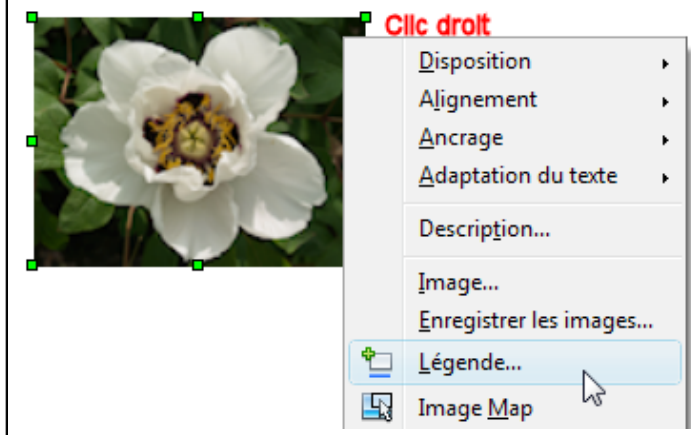

#### b) Légende et ses catégories

Les légendes se classent par autant de **Catégories** que nécessaires. Par défaut, les 4 Catégories sont :

Dessin,

#### Illustration,

#### Tableau et

**Texte** qui s'affiche par défaut pour légender un Cadre :

Ottilisez la <u>Catégorie</u> existante ou créez-en une en tapant le nom de la catégorie désirée ;

|                           |                       |          | UK                            |
|---------------------------|-----------------------|----------|-------------------------------|
| Exemple d'un cadre à lége | ender                 |          |                               |
| Propriétés                |                       |          | Annuler                       |
| roprices                  |                       |          | Aida                          |
| <u>C</u> atégorie         | Texte                 | -        | Alde                          |
|                           | <aucun(e)></aucun(e)> |          |                               |
| <u>N</u> umérotation      | Dessin                |          | Légen <u>d</u> e automatique. |
|                           | Illustration          | N        |                               |
| Sé <u>p</u> arateur       | Tableau               | 5        | Options                       |
|                           | Texte                 |          |                               |
| Desition                  | Infra                 | <b>•</b> |                               |

| Exemple de Catégories |                                                                               |                                                                 |                 |           |           |                                                           |        |
|-----------------------|-------------------------------------------------------------------------------|-----------------------------------------------------------------|-----------------|-----------|-----------|-----------------------------------------------------------|--------|
| Référence Réf.        |                                                                               | Images                                                          | Cadres          |           | Graphique |                                                           |        |
| Photo Intérieur       |                                                                               | Intérieur                                                       |                 | Extérieur | Enfants   |                                                           | Chiens |
| I                     | égende<br>Légence<br>Pivoin<br>Proprié<br><u>C</u> até<br><u>N</u> un<br>Sépa | Interieur<br>le 4<br>e 4<br>etés 3<br>nérotation 5<br>urateur 6 | Imag<br>Rom     | Jes       |           | OK<br>Annuler<br><u>A</u> ide<br>Légen <u>d</u> e automat | ique   |
|                       | Pos <u>i</u><br>Imag                                                          | es i : Pivoine                                                  | li <b>ks</b> fa |           | <b>T</b>  |                                                           |        |

- 4 Saisir le texte de la légende dans le champ Légende ;
- **6** Choisir votre Numérotation (7 choix habituels) ;
- 6 Placer une espace avant les deux points (: par défaut) dans le champ <u>Séparateur</u> pour respecter l'usage français ou n'y laisser qu'une espace.

Le bouton **Options...** permet d'afficher éventuellement le **Numéro de chapitre** du Plan s'il existe avec le Nom de la Catégorie pour tout le document.

| Réglages par défaut :<br>pas d'affichage : aucun Niveau.                                                                                                    | Différentes possibilités de réglage, affichage<br>de la Numérotation sur 3 Niveaux                                                                                 |  |  |
|----------------------------------------------------------------------------------------------------|----------------------------------------------------------------------------------------------------|--|--|
| Options 💌                                                                                                    | Options                                                                                                    |  |  |
| Numérotation des légendes par chapitre       OK         Niveau <aucun(e)>         Séparateur       Annuler         Catégorie et format de cadre       Aide</aucun(e)>                                                                                                    | Numérotation des légendes par chapitre       OK         Niveau       Image: Catégorie et format de cadre                                                           |  |  |
| Style <u>d</u> e caractères <a href="https://www.elecaracteres">Aucun(e)&gt;</a> Image: Aucun(e)> Image: Aucun(e)> Ima | Style <u>d</u> e caractères Caractères de la légende<br><u>Appliquer des bordures et des ombres</u><br>Légende<br><u>O</u> rdre des légendes Numérotation en premi |  |  |
| Images 1 : Pivoine solitaire                                                                                                    | A.1.a.1. Images : Pivoine solitaire                                                                                                    |  |  |

Les options d'affichage par ce bouton **Options...** s'appliquent **à la seule Catégorie de la légende active**. Chaque Catégorie de légende peut ainsi avoir des affichages différents dans le même document.

Images 1 : Pivoine solitaire Tableau A.1 : Deux lignes sur trois

Cadre A.1.a : Rappel

- Le bouton Légende automatique... est un outil non négligeable dans la création d'un long document contenant de nombreux objets à insérer.
- Il permet d'appliquer l'affichage automatique aux différents objets en cochant dans la partie gauche l'origine des objets insérés et à gauche tout un ensemble d'options.

| Légende                                                                          |                             |                 |         |
|----------------------------------------------------------------------------------|-----------------------------|-----------------|---------|
| Ajouter des légendes automatiquement                                             | Légende                     | ОК              |         |
| lors de l'insertion de :                                                         | <u>C</u> atégorie           | Illustration 💌  |         |
| Tableau OpenOffice.org Writer<br>Cadre OpenOffice.org Writer                     | <u>N</u> umérotation        | Arabe (1 2 3)   | Annuler |
| Image OpenOffice.org Writer<br>Classeur OpenOffice.org                           | Séparateur numérique        |                 | Aide    |
| Diagramme OpenOffice.org<br>Dessin OpenOffice.org<br>Présentation OpenOffice.org | Sé <u>p</u> arateur         | :               |         |
|                                                                                  | Pos <u>i</u> tion           | En dessous 💌    |         |
| Autres objets OLE                                                                | Numérotation des légende    | es par chapitre |         |
|                                                                                  | Ni <u>v</u> eau             | 1               |         |
|                                                                                  | Séparate <u>u</u> r         |                 |         |
| Ordre des légendes                                                               | Format catégorie et cadre   |                 |         |
| Catégorie en premier 🔹                                                           | St <u>y</u> le de caractère | Aucun(e)        |         |
| Illustration 1 :                                                                 | Appliquer <u>b</u> ordure e | t ombre         |         |
|                                                                                  |                             |                 |         |

Pour une documentation complète vous pouvez télécharger le PDF du tutoriel sur le site officiel français : <u>http://www.openoffice.org/fr/Documentation/Writer/</u> > Autres documents > Ajout de légendes aux objets ou Téléchargement direct :

http://www.openoffice.org/fr/Documentation/Writer/Ajout\_de\_legendes\_aux\_objets\_JYL.pdf

## C. Fonctionnement commun à tous les Index

À lire attentivement dans cette partie D, le fonctionnement et les options communes à la création des différents Index, ce qui permet d'alléger chaque partie propre à un Index particulier. Des liens figurent parfois dans certaines de ces parties pour votre navigation quand cela se révèle indispensable.

#### 1. Choix de l'Index à réaliser :

## Menu : Insertion > Index et table > Index et table...

| aui ouvr | e la même | e boite c | de dialoque | Insertion | d'index |
|----------|-----------|-----------|-------------|-----------|---------|
| qui ouvi |           |           | ac alalogue | moercion  | a mack  |

| Insertion d'index                                                                                                    |               | Sous l'ong                                                                                                    | glet <b>Index</b> ,                                                                                                    |
|----------------------------------------------------------------------------------------------------|---------------|----------------------------------------------------------------------------------------------------|----------------------------------------------------------------------------------------------------|
| Index Entrées Styles Colonnes Arrière-plan                                                                                                    |               | la liste dé                                                                                                    | roulante en face de Type                                                                                                    |
| Index       Entrees       Styles       Colonnes       Arriere-plan         Type       Table des matières       Image: Colonnes       Image: Colonnes | 10            | Table<br>Table<br>Index<br>Index | des matières<br>des matières<br>lexical<br>des illustrations<br>des tables<br>personnalisé<br>des objets<br>ographie<br>e choisir un autre index<br>om viendra remplacer<br>e « Table des matières »<br>re par défaut. |
|                                                                                                    |               | Type et titre<br><u>T</u> itre                                                                                                    | Index lexical                                                                                                    |
| OK Annuler <u>A</u> ide <u>R</u> établ                                                                                                    | ir 🔲 Aperçu   | Туре                                                                                                    | Index lexical                                                                                                    |
| Le fait de choisir un <u>Type</u> d'Index et de le valider<br>par le Bouton <b>OK</b>                                                                                                    | Туре е        | t titre                                                                                                    |                                                                                                    |
| créera de suite l'Index correspondant avec sor                                                                                                    | <u>T</u> itre | e Index                                                                                                    | lexical ]                                                                                                    |
| Titre.                                                                                                    | Тур           | e Index                                                                                                    | lexical 💌                                                                                                    |
| 1                                                                                                    |               |                                                                                                    |                                                                                                    |
|                                                                                                    |               |                                                                                                    |                                                                                                    |
| Index-lexical¶                                                                                                    |               |                                                                                                    |                                                                                                    |

S'il n'y a rien à indexer, c'est normal de ne trouver que le Titre..., ce qui n'empêche pas d'exécuter sur lui les commandes suivantes.

1.00

#### 2. Effacer l'Index

| Si l'Index ne vous convient pas,<br>supprimez-le tout simplement :<br>Cliquez avec le bouton <u>droit</u> de la souris<br>sur le Titre de l'Index, ici <b>Index lexical</b><br>Un menu contextuel apparaît :<br>Cliquez sur<br><b>Supprimer index/Table</b> . | <mark>Index·lexical¶</mark><br>¶ | Style       Alignement         Alignement       Espacement ligne         Casse/Caractères       Actualiser index/table         Actualiser index/table       Editer Index/Table         Supprimer Index/Table       Supprimer Index/Table |  |
|----------------------------------------------------------------------------------------------------|----------------------------------|----------------------------------------------------------------------------------------------------|--|
|                                                                                                    |                                  | Éditer le style de paragraphe                                                                                                    |  |

## 3. Actualiser l'Index

Si vous modifiez quoique ce soit dans votre document, pour que cela soit pris en compte, Cliquez **droit** sur le Titre de votre **Index xxxxx**.

Dans le menu contextuel, cliquez sur **Actualiser index/Table**.

- Si vous manipulez un très long document avant de créer ou d'actualiser, Enregistrer sous un nouveau nom votre document en ajoutant un nombre (sauvegarde incrémentée) : exemple : Exercice\_lexical1 s'enregistre sous Exercice\_lexical2. Vous conserverez ainsi un exemplaire en cas de problème.
- 🛎 ll est parfois plus rapide et efficace de supprimer l'ancien Index et de l'insérer de nouveau.

#### 4. Éditer pour modifier l'Index

Si vous désirer modifier le style de votre Index ou son nom, Cliquer <u>droit</u> sur le Titre de votre **Index xxxxx**. Dans le menu contextuel, cliquer sur **Éditer Index/Table**, la Boite de dialogue Insertion d'index réapparaît.

## **D.** Personnaliser un Index

#### 1. Sous l'onglet Index :

#### a) Titre et type :

| <u>T</u> itre | Index des Villes | Titre : Possibilité de changer le nom : « In | dex des      |
|---------------|------------------|----------------------------------------------|--------------|
| Туре          | Index lexical    | lieu de « Index lexical ».                   | ialeuis » au |

<u>Type</u> : si vous avez Édité votre Index, <u>Type</u> n'est plus disponible (en grisé)

#### Protégé contre toute modification manuelle

Décochez la case Protégé contre toute modification manuelle si vous n'accédez pas à certaines modifications désirées. Ne pas oublier de re-cocher la case après vos modifications.

#### b) Créer un Index

| Pour :                                  | Créer un in   | dex             |                            |     |
|-----------------------------------------|---------------|-----------------|----------------------------|-----|
| Par la liste déroulante,                | Po <u>u</u> r | Document entier | Évaluation jusqu'au niveau | 4 🕂 |
| <b>Document entier</b><br>(par défaut). | Créer à par   | tir de          |                            |     |

**Chapitre :** Attention, placer le curseur dans un des sous-chapitres, ne fait apparaître cet Index réduit qu'**au chapitre de 1er niveau** qui lui correspond (et non au niveau du sous-chapitre.

Évaluation jusqu'au niveau peut être réduire à 4 ou 5 ; une profondeur plus élevée est exceptionnelle. Ceci permet de limiter l'indexation à ces seuls niveaux.

Si votre Index n'apparaît pas dans sa totalité, cette option est à vérifier (une valeur 0 accidentelle ne fait apparaître que son Titre).

#### **2. Sous l'onglet Entrées**

#### a) Étude de l'affichage par défaut.

| Insertion d'i  | ndex               |                                           |                    | X  |
|----------------|--------------------|-------------------------------------------|--------------------|----|
| Index Ent      | trées Styles Color | nnes Arrière-plan                         |                    |    |
| <u>N</u> iveau | Structure et forr  | natage                                    |                    |    |
| 1              | <u>S</u> tructure  | E T #                                     |                    | IS |
|                | Texte              | Ta <u>b</u> ulation Info <u>c</u> hapitre | N° <u>d</u> e page |    |

|                   | Structure et formatage |  |
|-------------------|------------------------|--|
| Structure et      | formatage              |  |
| <u>S</u> tructure | € T #                  |  |

La Ligne <u>Structure</u> comporte :

Des espaces blancs devant des boutons ou balises. En cliquant sur cette zone vide, un curseur y clignote.

Les balises représentent un code qui détermine le contenu de chaque ligne de l'Index choisi, il est plus réduit que celui des Tables de matières.

|   | Les Balises de la lign              | e de <u>Stru</u> | <u>cture</u> des autres Index    |
|---|-------------------------------------|------------------|----------------------------------|
| E | T <b>E</b> xte de la ligne <b>E</b> | #                | Numéro de la page #              |
| Т | <b>T</b> abulation <b>T</b>         | IC               | Info Chapitre (Index lexical) IC |

Par défaut, la Table suit le code affiché par ces balises : E, T, # qui affiche ainsi

le <u>**TE**xte</u> de la ligne **E**, une <u>**T**abulation</u> **T**, le <u>Numéro de la Page</u> # correspondante.

- Les boutons en dessous sont les **boutons de code**, ils correspondent aux balises précédentes. **Texte** et **N°de page** ne peuvent plus être édités : ils sont en grisé.
- Comme ces Index ne font pas appel aux Chapitres du Plan pour se créer, un bouton **Info chapitre** permettra avec sa balise **IC** d'afficher le nom et/ou le numéro de Chapitre.

#### Il n'existe hélas pas de balise Hyperlien ni de bouton de code Hyperlien comme dans la table des Matières ou la Bibliographie.

- La structure est appliquée au <u>Niveau1</u> de l'Index. Le bouton **Tous** permet d'appliquer le premier code aux autres <u>niveaux</u> s'ils existent dans l'index choisi.
- Si on désire appliquer une structure différente au <u>niveau 2</u>, s'il existe, sélectionner **2** dans la zone <u>Niveau</u> et modifier le code, et ainsi de suite pour chaque <u>niveau</u>.

## b) La balise Info chapitre : IC

Le bouton de code **Info chapitre** permet d'insérer dans la ligne de Structure, la Balise **IC** qui contient les deux informations relatives au **Chapitre du texte**, son **Numéro** et son **Titre** dans lequel sont insérés les différents objets,.

On peut insérer une ou deux balises **IC** en fonction de la présentation désirée.

Il faut placer et paramétrer également les balises **T** Tabulations ou remplir les espaces blancs afin que ces informations ne soient pas collées les unes aux autres.

Les informations à afficher sont : la numérotation du chapitre : la **séquence** le texte du chapitre : la **description** 

| Uniquement la séquence    | - |
|---------------------------|---|
| Uniquement la séquence    |   |
| Uniquement la description | N |
| Séquence et description   | 5 |

## c) Affichage d'une seule information sur le chapitre contenant l'objet

#### Code : E, T, IC, T, #

obtenu en sélectionnant l'espace blanc après la Balise E (Texte) où doit se placer la balise IC et en cliquant sur le bouton de code Info chapitre.

| Insertion d'index                                                                | x |
|----------------------------------------------------------------------------------|---|
| Index Entrées Styles Colonnes Arrière-plan                                       |   |
| Niveau Structure et formatage                                                    | - |
| 1 Structure E T C T # DIOUS                                                      | ] |
| Te <u>x</u> te <b>Ta<u>b</u>ulation</b> Info <u>c</u> hapitre N° <u>d</u> e page |   |

puis en plaçant le curseur dans l'espace blanc suivant et en cliquant sur Tabulation.

Une fois les balises placées, en sélectionnant une Balise, les fonctions spécifiques s'affichent en dessous et proposent par les listes déroulantes les différentes possibilités d'affichage. Il est nécessaire d'activer les Balises afin de vérifier ou modifier les options par défaut.

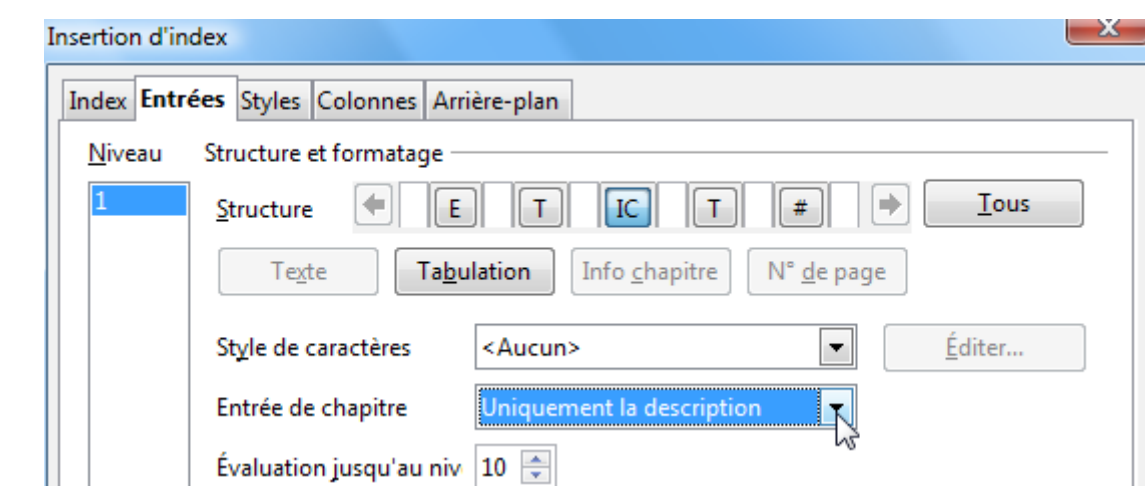

#### En activant le bouton **IC**, le choix se fait par <u>Entrée de chapitre</u> la **séquence**= la numérotation du chapitre la **description** = le texte du chapitre.

## c.1 🗢 Affichage du Numéro du chapitre :

#### Uniquement la séquence

Réglage de la tabulation : en activant le bouton **T** (1), choisir le même <u>Caractère de remplissage</u> (2) que pour le numéro de page et régler la <u>Position de tabulation</u> (3) par la valeur de la règle horizontale

| Insertion d'index                                             | × |
|---------------------------------------------------------------|---|
| Index Entrées Styles Colonnes Arrière-plan                    |   |
| Niveau Structure et formatage                                 | • |
| 1 Structure E T IC T # DIS                                    |   |
| Texte Tabulation Info chapitre N° de page                     |   |
| Style de caractères <a>Aucun&gt;</a> <a>Éditer</a>            |   |
| Caractères de re <u>m</u> plissa . <b>2</b>                   |   |
| Position de tab <u>u</u> lation 4,00cm 3 🚔 🔲 Aligner à droite |   |

L'exemple suivant est réalisé par insertion de l'Index dans un cadre avec l'option d'affichage **Texte de légende** de l'onglet **Index** 

|                                       | 4 · · · 5 · · · 6 · · · / · · · 8 · · · 9 · · · 10 · · · <u>A</u> |
|---------------------------------------|-------------------------------------------------------------------|
| Index des im                          | ages·Numéro(s)·de·chapitre¶                                       |
| Mont <sup>.</sup> Blanc <mark></mark> | 1                                                                 |
| Glaīeuls ambrés                       | 1                                                                 |
| Glaīeul Grenat                        | 2.1 1                                                             |
| Glaīeuls jaunes                       | 2.1                                                               |
| Glaieuls grenats                      | 12.1                                                              |
| Pivoine blanche                       | 2.2                                                               |

#### c.2⇒ Affichage du Nom du chapitre :

**Uniquement la description.** Pour obtenir l'affichage du **seul nom du chapitre**, la procédure est identique mais choisir **Uniquement la description** dans la liste déroulante de <u>Entrée de chapitre</u>.

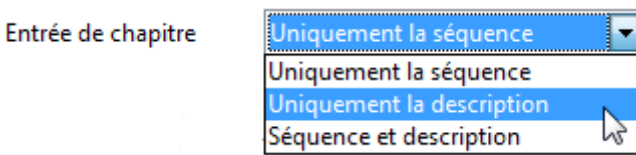

L'exemple suivant est également réalisé par insertion de l'Index dans un cadre avec l'option d'affichage **Texte de légende** de l'onglet **Index**, avec la même position de tabulation.

| Index·des·im                          | ages∙Noms∙de∙chapitre¶     | [ |
|---------------------------------------|----------------------------|---|
| Mont <sup>.</sup> Blanc <mark></mark> | Chapitre premier, niveau 1 | 1 |
| Glaīeuls∙ambrés <mark></mark>         | Sous-chapitre, niveau 2    | 1 |
| Glaīeul Grenat                        | Sous-chapitre, niveau 2    | 1 |
| Glaīeuls jaunes                       | Sous-chapitre, niveau 2    | 2 |
| Glaīeuls grenats                      | Sous-chapitre, niveau 2    | 2 |
| Pivoine blanche                       | Sous-chapitre, niveau 2    | 2 |

#### d) Affichage de la numérotation et du texte du chapitre

Pour avoir les 2 informations, la numérotation et le texte du chapitre, l'option **Séquence et description** laisse une espace entre les 2 données ce qui est bien suffisant.

Mais parfois, il peut être préférable d'utiliser deux balises IC séparées par des Tabulations.

#### • Code : E, T, IC, T, IC, T, #

obtenu en cliquant successivement sur les boutons de code Info chapitre et Tabulation.

| Structure et f    | formatage                                             |         |
|-------------------|-------------------------------------------------------|---------|
| <u>S</u> tructure |                                                       |         |
| Te <u>x</u> te    | Ta <u>b</u> ulation Info <u>c</u> hapitre N° <u>c</u> | le page |

- Cliquez sur la flèche noire activée pour se déplacer dans la ligne du code ou utilisez les flèches de direction du clavier.
- Activez le premier bouton IC, et choisissez Uniquement la séquence (la numérotation) par Entrée de chapitre.
- Activez le second bouton IC, et choisissez Uniquement la description (le texte du chapitre) par Entrée de chapitre.
- Activez le premier bouton **T** et réglez le même <u>Caractère de remplissage</u> que pour le numéro de page et la <u>Position de tabulation</u> en se repérant sur la Règle horizontale.
- Activez le second bouton **T** et réglez le même <u>Caractère de remplissage</u> et modifiez la <u>Position de tabulation</u>.
- L'exemple suivant est également réalisé par insertion de l'Index dans un cadre avec l'option d'affichage **Texte de légende** de l'onglet **Index**, avec les positions de tabulation : premier bouton **T** valeur **3,00** cm ;

second bouton **T** valeur **4,00** cm ;

le troisième bouton **T** reste avec ses réglages par défaut, case **Tabulation à droite** cochée.

## ···<mark>·</mark>···1····2····<mark>4</mark>····5····6····7····8····<u>9</u>····10····11····<u>b</u>···

| Index des i                           | mag          | es·Numéros·et·titres·du·Plan¶ |
|---------------------------------------|--------------|-------------------------------|
| Mont <sup>.</sup> Blanc <mark></mark> | .1           | Chapitre premier, niveau 1    |
| Glaīeuls∙ambrés.                      | .2.1         | Sous-chapitre, niveau 21      |
| Glaīeul Grenat                        | .2.1         | Sous-chapitre, niveau 21      |
| Glaīeuls∙jaunes <mark></mark>         | .2.1         | Sous-chapitre, niveau 22      |
| Glaīeuls grenats.                     | .2.1         | Sous-chapitre, niveau 22      |
| Pivoine blanche.                      | . <u>2.2</u> | Sous-chapitre, niveau 22      |

## 3. Sous l'onglet Styles

L'onglet **Styles** permet d'assigner des styles de paragraphe différents que ceux attribués par défaut à chacun des <u>Niveaux</u> de l'Index qui utilise les styles de la même matière.

La boîte de dialogue permet par un bouton Éditer de modifier les styles de paragraphe.

#### a) Attribution des styles de paragraphe

#### Attribution d'un style à un niveau du plan.

- Sélectionner le <u>Niveau</u> dans la liste de Gauche <u>Niveaux</u>
- Sélectionner le <u>Style</u> que vous voulez appliquer dans la liste de droite <u>Styles de paragraphe</u>
- **oldsymbol{B}** Double-clic ou cliquer sur la flèche < entre les deux cadres.

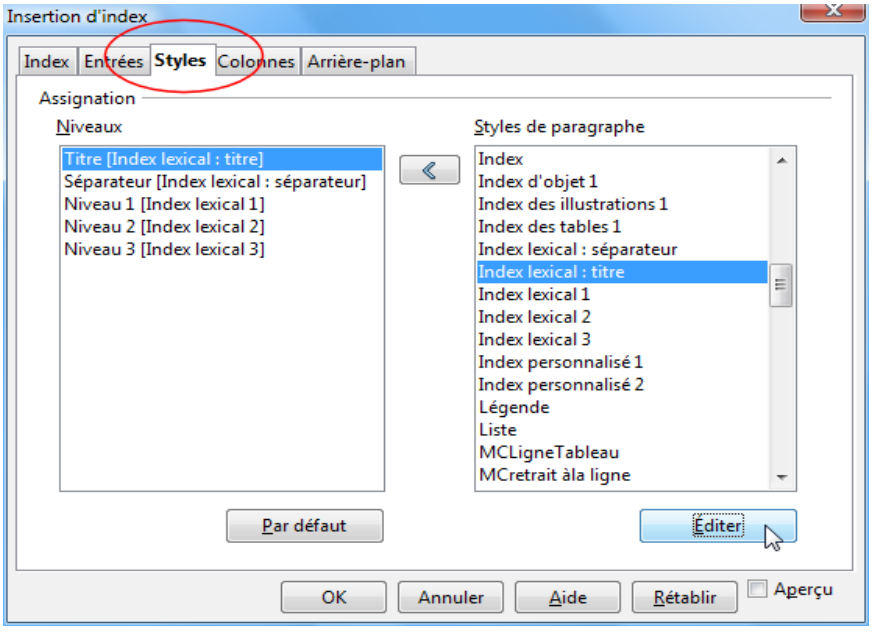

#### Généralement, on utilise la répartition définie par défaut,

puisque chaque niveau du plan se voit attribuer un Style de Paragraphe de la famille de l'Index choisi

| « Index lexical x » ou    |                      | <u>S</u> tyles de paragraphe |
|---------------------------|----------------------|------------------------------|
| « Index personnalisé x :  | »                    | Index<br>Index d'objet 1     |
| qui sont tous liés au sty | le <u>Index</u> .    | Index de object 1            |
| Nom                       | Index personnalisé 1 | Index des tables 1           |
|                           |                      | Index lexical : séparateur   |
| Style de suite            | Index personnalisé 2 | Index lexical : titre        |
| _ ,                       |                      | Index lexical 1              |
| Lié à                     | Index                | Index lexical 2              |
| Lie a                     | INCEX                | Index lexical 3              |

🗠 Seul le style <u>Titre d'Index</u> est lié au style de paragraphe <u>Titre</u>.

#### Sinon,

cette fonction sert

• soit à attribuer ses propres styles personnalisés à l'Index,

soit à réduire le nombre de styles différents attribués dans l'Index en affectant par exemple, le même style à plusieurs niveaux.

- Le bouton **Par défaut** (en dessous du cadre de <u>Niveaux</u>) redéfinit le Niveau d'Index sélectionné avec le style de paragraphe par défaut.
- Cet onglet à part les 2 cas signalés ci-dessus permet essentiellement de modifier ces styles en affichant leurs propriétés lorsque la Boite de dialogue Insertion d'index est déjà ouverte sans passer par le styliste F11.

## b) Modification des Styles de paragraphe de la famille des Index

- Si vous voulez modifier le style appliqué, cliquer sur le bouton Éditer en dessous du cadre de <u>Styles de paragraphe</u>. Si <u>Titre d'index</u> est sélectionné dans le cadre, la fenêtre Style de Paragraphe: Titre d'index s'ouvre :
- X Style de paragraphe: Index lexical : titre avec ses 12 onglets de réglages : Vous y apportez vos réglages Position Plan & numérotation Tabulations Lettrines Arrière-plan Bordures Gérer Retraits et espacement Alignement Enchaînements Police Effets de caractères personnels qui sont presque trop importants ! Police S<u>t</u>yle Ta<u>i</u>lle DejaVu Sans 16pt Gras Ou bien vous pouvez choisir un style DaunPenh Book 13pt \* autre que celui proposé par défaut. . Oblique David 14pt un style personnel bien concocté par Ξ 15pt E DejaVu Sans Condensed Bold Oblique 16pt vos soins. 18pt DeiaVu Sans Light DejaVu Sans Mono 20pt • Il ne reste plus qu'à définir les styles DeiaVu Serif 22pt différents des autres Niveaux. Langue 🍄 Français (France) -Attention cependant à garder une La même police est utilisée pour l'impression et l'affichage à l'écran. visibilité optimale qui s'obtient par un nombre restreint de styles. DejaVu Sans O Cliquez sur OK OK Annuler <u>A</u>ide <u>R</u>établir <u>S</u>tandard

#### 4. Onglet Colonnes

| L'onglet <b>Colonnes</b> permet de       | Insertion d'index                                      |
|------------------------------------------|--------------------------------------------------------|
| disposer l'Index sur plusieurs           | Index Entrées Styles Colonnes Arrière-plan             |
| dispositions prédéfinies.                | Paramétrages                                           |
|                                          |                                                        |
| Choisir éventuellement le                |                                                        |
| nombre de <u>Colonnes</u> , (par         |                                                        |
| défaut : 1 colonne) et leur              | Largeur et espacement                                  |
| disposition.                             | Colonne 🗨 <u>1</u> <u>2</u> <u>3</u> 💌                 |
| ⇒ Largeur automatique décochée_          | Largeur 3.88cm 🔿 3.86cm 🐳                              |
| active l'option <u>Largeur.</u>          | Espacement 0,50cm                                      |
| ⇒ Choisir l'Espacement qui doit          | Largeur automatique                                    |
| s'afficher entre les colonnes,           | Trait de séparation                                    |
| 0 par défaut mais 0,50cm est un          | Ligne Aucun(e)                                         |
| minimum.                                 | Hauteur 100%                                           |
| ⇒ Indiquer un <u>Trait de séparation</u> | Position En haut                                       |
| si nécessaire.                           | OK Annuler <u>A</u> ide <u>R</u> établir <u>Aperçu</u> |

Sous l'onglet **Entrées**, gardez la valeur de la Tabulation **T** (des # des N°de pages) par défaut **Aligné à droite**.

L'affichage direct en colonne avec les caractères non imprimables devient presque illisible, il est indispensable de passer par l'Aperçu pour contrôler l'effet obtenu :

## Index en 2 colonnes

| Auch1 sv, 6, 8 sv | Rodez1 sv, 6 sv |
|-------------------|-----------------|
| Grasse2 sv, 5, 7  | Vic-Fezensac    |

## 5. Onglet Arrière-plan

L'onglet Arrière-plan permet de choisir la couleur désirée pour le fond de l'Index.

#### Arrière-plan comme Couleur

#### Comme

par sa liste déroulante, laisser **Couleur** (valeur par défaut) et choisir une couleur claire.

Il ne reste plus qu'à cliquer sur le bouton **OK**.

Par le bouton **Aperçu** de la barre **Standard** ou bien à l'impression, les points de tabulation qui sont des champs (en jaune) ou gris) apparaîtront avec le même fond.

#### Arrière-plan comme Image

- Par la liste déroulante choisir **Image** et aller chercher sous <u>Fichier</u>, en cliquant sur le bouton **Parcourir...** parmi vos images celle que vous désirez mettre en arrière-plan de l'Index.
- En ayant eu soin non seulement de la choisir mais de l'adapter à votre Index en la modifiant avec un Traitement d'image comme **The Gimp**, en particulier de réduire sa taille afin d'éviter de trop alourdir votre document, si vous ne voulez pas Lier cette image.

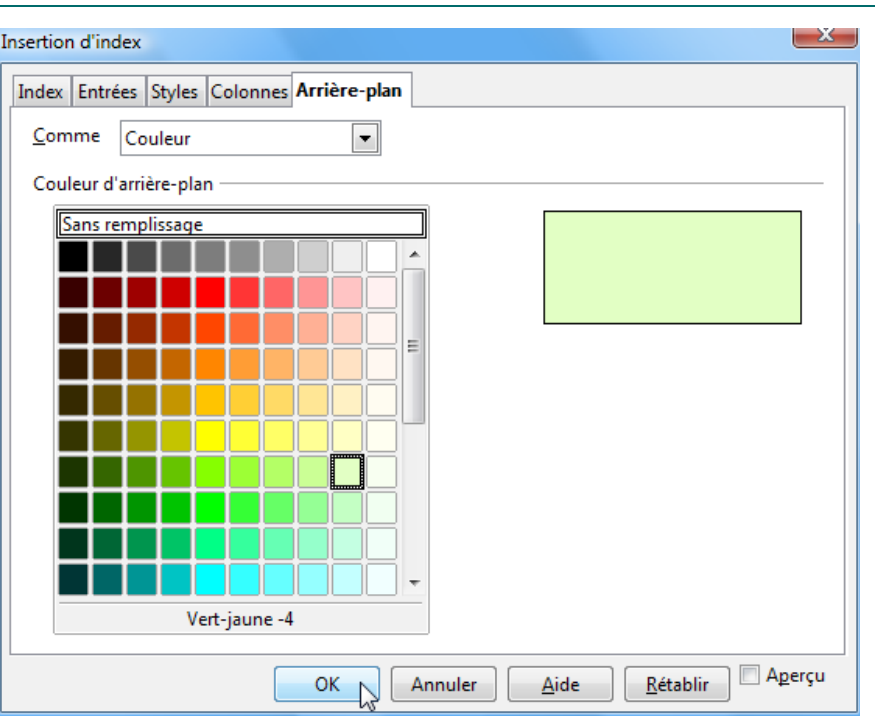

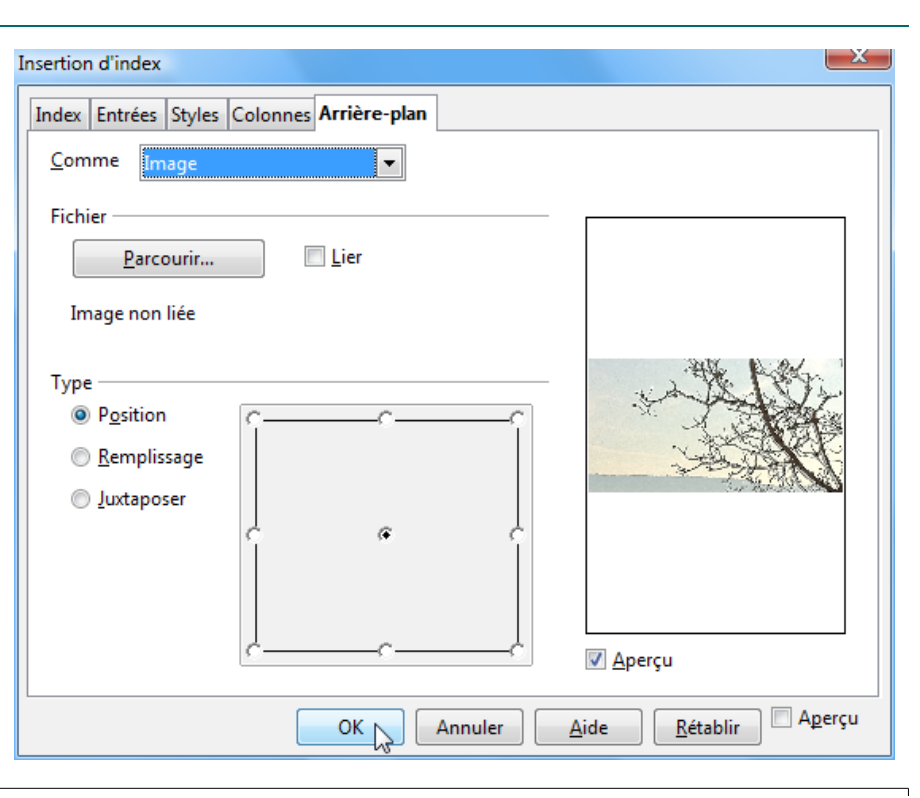

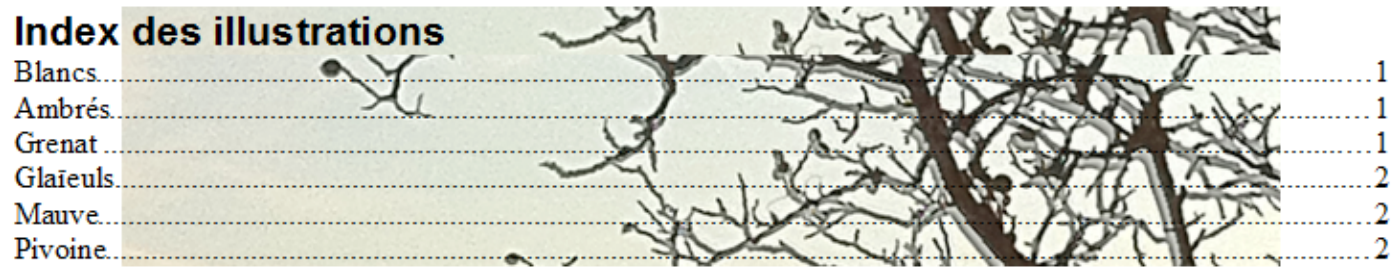

## 6. Modification de la largeur occupée par l'Index

- Il n'y a pas d'attributs directs permettant de modifier la largeur de l'Index : il adopte le format de la page et donc de ses marges.
- Généralement, un Index se place à la fin du document, dans une page au Style de Page <u>Standard</u> ou <u>Première page</u> mais on peut le créer dans une Page spéciale affectée d'un Nouveau Style de Page avec les marges désirées.

#### a) Avec Saut de page et un nouveau Style de page

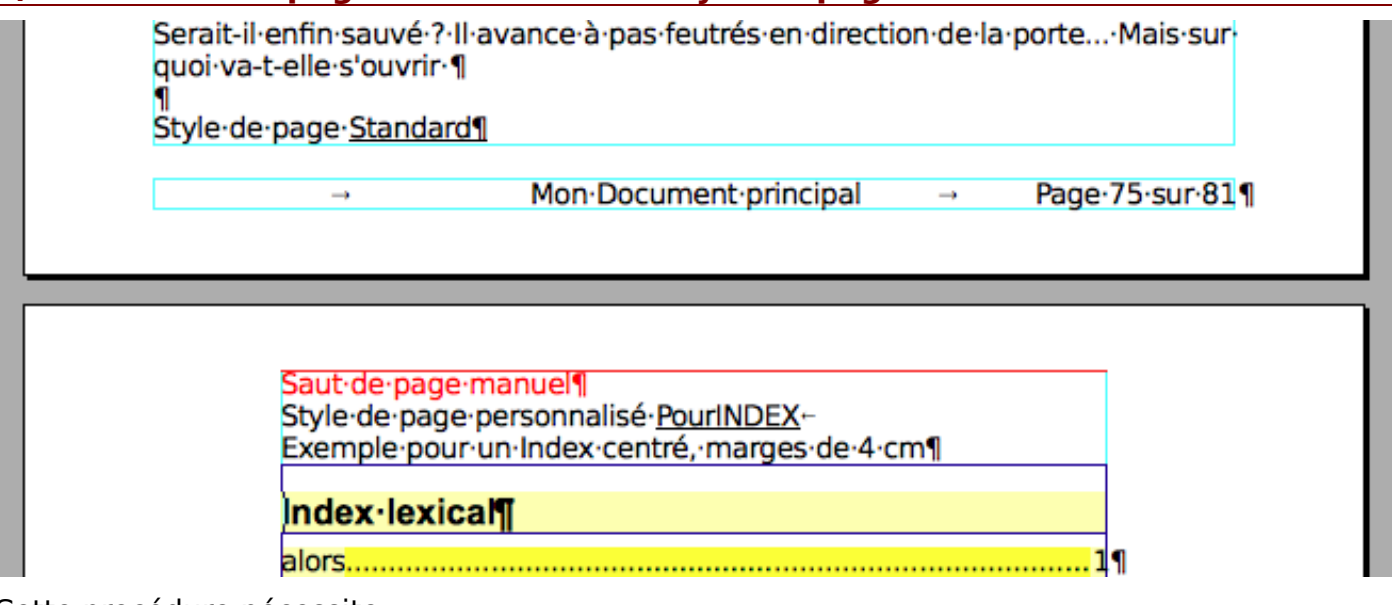

Cette procédure nécessite

un nouveau Style de page avec l'insertion d'un Saut de page manuel avant.
 des Index assez conséquents pour occuper correctement (sans trop de blancs) une ou plusieurs pages.

#### b) Avec un cadre de texte

Je rappelle une procédure simple qui fera de vos Index presque des objets de PAO.

- Il s'agit de les créer dans un **Cadre de texte** que vous aurez créé à la largeur souhaitée, à l'emplacement désiré dans votre document.
- Le cadre s'adaptera à la longueur de l'Index lors de sa création. Le cadre est ensuite entièrement modulable en largeur ; il peut se déplacer dans la page et sa position peut être ensuite protégé : voir les Propriétés du Cadre texte.
- Menu > Insertion > Cadre...ou par l'icône Insérer un cadre manuellement qui permet de dessiner le cadre à la main comme vous le souhaitez

| Rappel : Personnalisation d'une Barre d'outils<br>Ajout de l'icône Insérer un cadre manuellement             |
|----------------------------------------------------------------------------------------------------|
| Menu : Outils > Personnaliser >                                                                              |
| Boite de dialogue Personnaliser                                                                              |
| Onglet Barre d'outils >                                                                                      |
| Choisir la <u>Barre d'outils</u> Standard puis Bouton Ajouter >                                              |
| Boite de dialogue Ajouter une commande                                                                       |
| Catégorie : Insérer                                                                                          |
| Commande : Insérer un cadre manuellement                                                                     |
| Profiter pour ajouter la commande <b>A partir d'un fichier</b>                                               |
| Valider par le bouton Ajouter >                                                                              |
| Déplacer (les 2)l'icône(s) ajoutée(s) avec les grosses flèches après <b>Tableau</b><br>Validez par <b>OK</b> |
|                                                                                                    |

Cliquez sur la touche **Echap** pour dé-sélectionner le cadre (avec ses 8 poignées vertes) ou cliquez ailleurs pour **placer le point d'insertion à l'intérieur du cadre**, et créez votre Table des Matières

```
Menu > Insertion > Index et tables >Index et tables...
Insertion d'Index OK
```

C'est tout, mais vous pourrez déplacer le cadre où vous voudrez, par exemple centré dans la page :

> Un cadre se sélectionne par sa bordure : ouverture de la boite d'outils Cadre un clic <u>droit</u> sur la bordure du cadre ouvre son menu déroulant : Alignement > Centré Adaptation du texte > Pas d'adaptation (pas de superposition du cadre ) Cadre... > Boite de dialogue Cadre permettant d'accéder à l'onglet **Bordure** > pour enlever celles-ci.

## 7. Modification du Titre des Index

Pour centrer le titre des Index, il suffit de modifier le style de paragraphe affecté aux différents Titres dans le Styliste F11

Clic droit > Modifier... > Onglet Alignement > Centrer.

Je vous renvoie à la **Partie première :Table des matières** qui traite des différentes possibilités de modification du Titre mais qui se justifient beaucoup moins avec les Index.

Un simple exemple : Titre sur deux lignes centrées

Pour éviter la surcharge et si vous n'utilisez pas l'indexation dans un cadre qui facilite le travail de création, je conseille de procéder au préalable au réglage par rapport aux marges de la page.

Taper ou coller le futur Texte du titre de l'index dans votre page ;

par le styliste **F11**, lui appliquer le style <u>Titre d'index x</u>.

modifier le style dans le styliste + Centré,

appliquer au texte le saut de ligne **Maj** + Entrée à l'endroit désiré et

repérer sur la règle horizontale les distances du texte entre les deux marges.

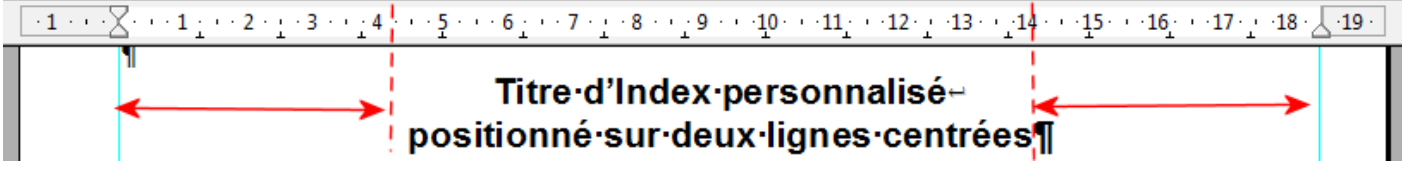

Éditer la Table de Matières

Onglet **Styles** : sélectionner <u>Titre de Table de matières</u> dans le cadre de droite. Éditer > Style de Paragraphe : Titre d'index

#### Onglets : Retraits et espacement

<u>Avant le texte</u> : entrer le nombre de cm avant le bord gauche <u>Après le texte</u> : entrer le même nombre de cm.

## Titre·d'Index·personnalisé positionné·sur·deux·lignes·centrées¶

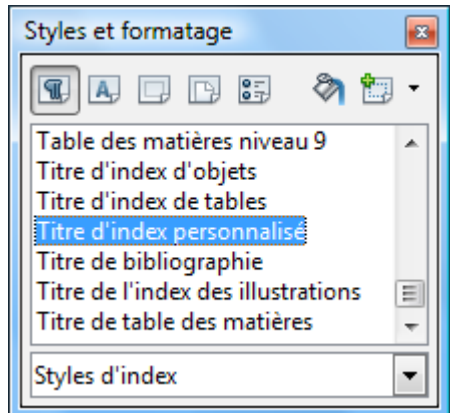

## A. Création de l'Index des illustrations

S'il est possible d'affecter des <u>Niveaux</u> inutilisés pour créer une deuxième Table des matières à des **images** ou des objets à l'instar d'Annexes de texte déjà vu dans la Première Partie, **il est préférable de créer des Index particuliers.** 

Je développe ici la création de l'**Index des illustrations** qui est adaptable aux autres objets.

#### 1. Méthode de travail : créer un dossier de travail

Méthode de travail : Dossier de travail et bibliothèque d'images

Lier des objets à un fichier nécessite une certaine méthode de travail.

Utiliser un **Dossier de travail**, y placer une copie des images et des fichiers en modifiant leur nom en évitant les caractères spéciaux, les accentuations ou les espaces.

C'est une copie de ce Dossier de travail que vous pourrez transmettre si vous liez vos images et objets, (après avoir supprimé vos sauvegardes incrémentées).

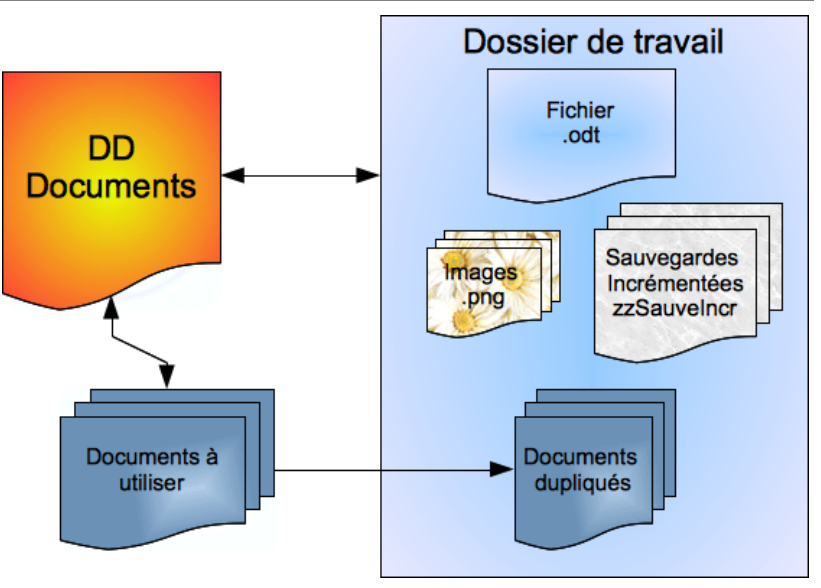

## 2. Méthode de travail : nommer vos pièces insérées

- Si cela est peu utile avec 3 pièces insérées, **nommer tous les objets que vous insérez au fur et à mesure** devient très vite indispensable pour gagner du temps lors de la création du document et des Index.
- Les **Cadres** peuvent être nommés dans les Propriétés Cadre, onglet **Options** et les **Tableaux** dans Format de tableau, onglet **Tableau**,

Les boites Insérer une image ou Insérer un objet OLE donnent la possibilité de lier ou non le fichier à insérer pour alléger le document.

Un double clic sur l'image ouvre la Boite de dialogue Image > Onglet **Options** permettant de la renommer.

Le Navigateur **F5** va permettre de nommer toutes vos pièces insérées à la place de leur nom par défaut **Cadre1**, **Image1**, **Objet1**,**Tableau1**, etc.

Exemple pour les Images :

Ouvrez le Navigateur de votre document si ce n'est déjà fait... devant **Images** cliquez la petite case + qui permet de développer, clic **droit** sur le nom à modifier > **Images > Renommer >** Dans la Boite de dialogue Renommer l'objet : Image x,

en face de <u>Nouveau nom</u>, Tapez le nom dans la zone et validez par **OK**.

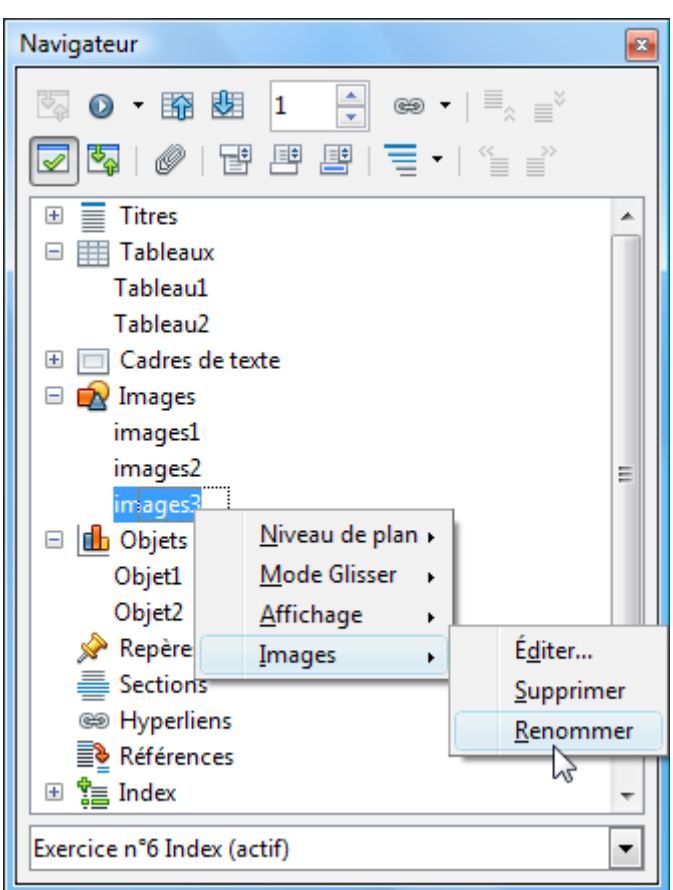

## 3. Index des illustrations ou images

Procédure :

- Placez le point d'insertion où vous voulez dans votre document, y compris dans un cadre.
- **2** Menu : Insertion > Index et tables > Index et tables...
- La fenêtre **Insertion d'Index** s'affiche.
- Choisissez Index des illustrations par la liste déroulante de Type.
- Occhez le bouton Noms d'objet tant que vous n'avez pas légendé vos objets.

| Insertion d'index                                                                                                    | x                                                                                                    |
|----------------------------------------------------------------------------------------------------|----------------------------------------------------------------------------------------------------|
| Index Entrées                                                                                                    | Styles Colonnes Arrière-plan                                                                                                    |
| Type et titre                                                                                                    |                                                                                                    |
| <u>T</u> itre                                                                                                    | Index des illustrations                                                                                                    |
| Туре                                                                                                    | Index des illustrations                                                                                                    |
|                                                                                                    | Protégé contre toute modification manuelle                                                                                                    |
| Créer un ind                                                                                                    | ex                                                                                                    |
| p <u>o</u> ur                                                                                                    | Document entier                                                                                                    |
| Créer à parti                                                                                                    | r de                                                                                                    |
| Légence     Légence     Légence | des  On the second second s |
| Catégorie                                                                                                    | Illustration 👻                                                                                                    |
| Affic <u>h</u> age                                                                                                    | Texte de référence                                                                                                    |
|                                                                                                    |                                                                                                    |
|                                                                                                    |                                                                                                    |
|                                                                                                    |                                                                                                    |
|                                                                                                    | OK Annuler <u>A</u> ide <u>R</u> établir Agerçu                                                                                                    |

Le fait de nommer vos images permet d'éviter ce genre d'Index des illustrations où seuls les numéros par défaut apparaissent.

| Inde   | x·des·illustrations¶ |   |
|--------|----------------------|---|
| Image1 | 1                    | 9 |
| Image2 |                      | ٩ |
| Image3 |                      | 9 |
| Image4 |                      | I |
| Image5 | <u>1</u>             | ٩ |

C'est ici que l'on se rend compte de l'importance d'utiliser des **noms explicites**,

| Index·par·noms·d'objet¶ |   |
|-------------------------|---|
| Ambrés                  | 1 |
| Mont Blanc              | 1 |
| Grenat 1                | 1 |
| Glaīeuls jaunes 2       | 1 |
| Pivoine blanche         | 2 |
| Mauve                   | 2 |

en évitant si possible des chiffres pour les différencier comme ci-dessus « Grenat 1 ».

#### 4. Cas de nombreuses images : attribuer une légende

#### Writer permet d'affecter à chaque objet inséré une Légende.

La procédure relativement simple permet l'édition d'Index des illustrations par **Catégories** puisque vous pouvez créer autant de Catégories que vous désirez.

#### Rappel Création d'une légende :

Sélection de l'image et cliquez droit

- Dans la fenêtre Légende
  - Utilisez la <u>Catégorie</u> **Illustration** ou tapez **Image** dans le champ.
- Saisir le texte de la légende dans le champ <u>Légende</u>.

Choisir votre Numérotation (7 choix habituels)

Placer une espace avant les deux points ( : par défaut) dans le champ <u>Séparateur</u> pour respecter l'usage français.

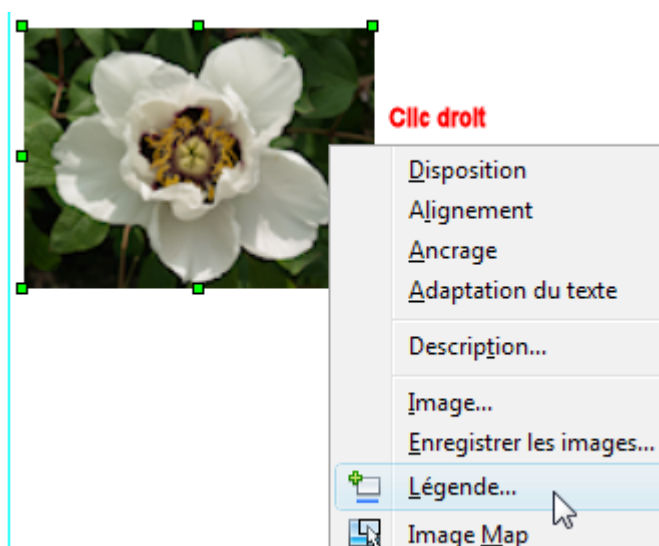

۲

۲

۲

| Légende                                   |               |          | X                            |
|-------------------------------------------|---------------|----------|------------------------------|
| <u>L</u> égende<br>Pivoine solitaire      |               |          | ОК                           |
| Propriétés                                |               |          | Annuler                      |
| <u>C</u> atégorie<br><u>N</u> umérotation | Arabe (1 2 3) |          | Légen <u>d</u> e automatique |
| Sé <u>p</u> arateur                       |               |          | Options                      |
| Pos <u>i</u> tion                         | Infra         | <b>_</b> |                              |
| Image Pvoine                              | solitaire     |          |                              |

#### 5. Index des illustrations légendées

Une fois toutes vos illustrations légendées, il vous suffit de créer autant d'Index que de catégories.

Attention de na pas tomber cependant dans l'effet inverse, le nombre d'Index des illustrations doit tenir compte de la lisibilité et de leur usage dans le document.

La procédure est la même à part l'option **④** Procédure :

• Placez le point d'insertion où vous voulez dans votre document, y compris dans un cadre.

Menu > Insertion > Index et tables > Index et tables...

| La fenêtre | Insertion | d'Index |
|------------|-----------|---------|
| s'affiche  |           |         |

- Choisissez Index des illustrations par la liste déroulante de Type.
- Cochez le bouton Légendes.
- Choisir la <u>Catégorie</u> des objets, ici Image.
- Choisir l'<u>Affichage</u> désiré par sa liste déroulante.

Le choix le plus logique est d'afficher le **Texte de légende** que vous avez saisi pour chaque objet, mais les 2 autres options **Texte de référence** ou **Catégorie et numéro** 

| sertion d'inc     | ex                                           | X    |
|-------------------|----------------------------------------------|------|
| Index Entré       | es Styles Colonnes Arrière-plan              |      |
| Type et tit       | e                                            |      |
| <u>T</u> itre     | Index des images Texte de légende            |      |
| Туре              | Index des illustrations                      |      |
|                   | Protégé contre toute modification manuelle   |      |
| Créer un ir       | dex                                          |      |
| p <u>o</u> ur     | Document entier                              |      |
| Créer à pa        | tir de                                       |      |
| O Lége            | ndes 💿 Noms d'objet                          |      |
| Catégor           | e Image 💌                                    |      |
| Affic <u>h</u> ag | e Texte de légende 💌                         |      |
|                   |                                              |      |
|                   |                                              |      |
|                   |                                              |      |
|                   | OK Annuler <u>A</u> ide <u>R</u> établir Age | erçu |

permettent à chacun de trouver une solution à son type d'illustration et de classement, personnel ou professionnel.

Voici les trois options d'Affichage et leur Index :

| Créer à partir de - | Image<br>Texte de légende | Index·des·images·Texte·de·légende¶<br>Glaīeuls ambrés<br>Mont·Blanc<br>Glaīeul ·Grenat.<br>Glaīeuls ·jaunes<br>Pivoine ·blanche<br>Glaīeuls ·grenats | 1<br>1<br>1<br>2<br>2 |
|---------------------|---------------------------|----------------------------------------------------------------------------------------------------|-----------------------|
|                     |                           | Glateuis grenats                                                                                                    | 41                    |

| Créer à partir de - |                    |   |
|---------------------|--------------------|---|
| و Lé <u>ge</u> ndes |                    |   |
| لک<br>Catégorie     | Image              | • |
| Affic <u>h</u> age  | Texte de référence | • |

| Index·des·images·Texte·référence¶ |   |  |
|-----------------------------------|---|--|
| Image 1: Glaīeuls ambrés          | 1 |  |
| Image ·2: ·Mont ·Blanc            | 1 |  |
| Image·3:·Glaīeul·Grenat           | 1 |  |
| Image 4: Glaīeuls jaunes          | 1 |  |
| Image 5: Pivoine blanche          | 2 |  |
| Image·6:·Glaīeuls·grenats         | 2 |  |

| Créer à partir de - |                     |   |
|---------------------|---------------------|---|
| Catégorie           | Image               | - |
| Affic <u>h</u> age  | Catégorie et numéro | - |

| Index·Référence·et·numéro¶ |          |
|----------------------------|----------|
| Image 1                    | 1        |
| Image 2                    |          |
| Image 3                    |          |
| Image 4                    | 1        |
| Image:5                    | 2        |
| Image:6                    | 2        |
| image 0                    | <u> </u> |

## A. Créer un Index lexical

- Un index lexical se trouve généralement à la fin d'un document et liste plusieurs **mots-clés** ou **phrases-clés** dans l'ordre alphabétique avec les numéros de page, afin d'aider le lecteur à trouver rapidement l'information.
- Il faut au préalable définir ces différents éléments qui devront être considérés comme motsclés ou phrases-clés : on parle d'**ajouter des Entrées d'index**.
- On peut partir du document en cours d'élaboration ou d'un fichier existant où les mots clés sont listés et qu'on appelle **Fichier de concordance**.

## **B. Créer les Entrées d'Index**

#### 1. Procédure

• Sélectionnez le mot ou la phrase à ajouter à l'Index lexical (ou bien placez le curseur au début du mot à sélectionner par exemple : |mots-clés mais dans ce cas le mot composé ne sera pas capturé en entier).

#### Ø Menu : Insertion > Index et tables > Entrée... >

| La boîte de dialogue                                                                                                    | Insertion d'une entré                                                                                                    | e d'index            |                                   |
|----------------------------------------------------------------------------------------------------|----------------------------------------------------------------------------------------------------|----------------------|-----------------------------------|
| <ul> <li>La boîte de dialogue</li> <li>Insertion d'une entrée d'index<br/>s'affiche.</li> <li>Dans le champ Entrée figure le<br/>mot sélectionné que vous<br/>pouvez modifier ou non.</li> <li>✓ Si vous déplacez le<br/>curseur au début d'un autre<br/>mot et si vous cliquez sur la<br/>Boite de dialogue alors ce<br/>nouveau mot s'insère de<br/>suite dans le champ Entrée</li> </ul> | Insertion d'une entrée<br>Marque<br><u>I</u> ype<br><u>E</u> ntrée<br>Clé <u>1</u><br>Clé <u>2</u><br><u>E</u> ntrée princip<br><u>A</u> ppliquer à to<br>Respecter | e d'index            | Insérer<br>Fermer<br><u>A</u> ide |
| en remplacement du mot-clé<br>précédent.                                                                                                    | <u>U</u> niqueme                                                                                                    | ent les mots entiers |                                   |

- 6 Cliquez sur le bouton Insérer pour créer l'entrée.
- Si vous avez sélectionné le mot entier, celui-ci se transforme en champ avec sa trame jaune ou grise.
- Si vous n'avez simplement placé le curseur devant le mot, rien ne semble se passer sauf qu'un **mini champ** ou s'est créé devant le mot.
- Le passage du curseur fait apparaître l'**infobulle** indiquant l'Index lexical.
  - la Boite de dialogue Insertion d'une entrée d'index reste ouverte afin de créer d'autres Entrées.
    - Pour chacune d'elles,
    - Cliquez à l'endroit du document où vous souhaitez insérer l'entrée.
    - Cliquez de nouveau n'importe où dans la boîte de dialogue.
    - Modifiez l'entrée si besoin et cliquez sur Insérer.
- **O** Lorsque vous avez terminé les Entrées, cliquez sur le bouton **Fermer**.
- Service en la service en la service en l

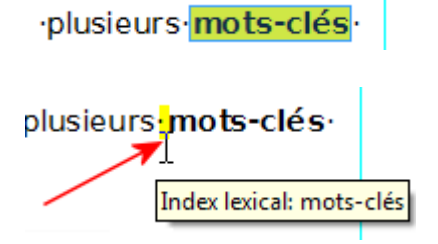

## 2. Trame de fond, Infobulle et icône Entrée absentes.

- ⇒ Si vous n'avez ni la marque jaune ni la marque grise, c'est que la Trame de fond des champs est désactivée :
   Faites Ctrl + F8 ou cochez dans Menu : Affichage : Trame de fond des champs ou encore Menu :Outils > Options > OpenOffice.org > Apparence > Document texte > cochez Trame de fond des champs (à l'endroit où vous avez modifié la couleur de la trame)
- Si vous n'avez pas l'apparition de l'infobulle au passage du curseur, cochez la case Infobulles dans Menu :Outils > Options > OpenOffice.org > Général > Aide

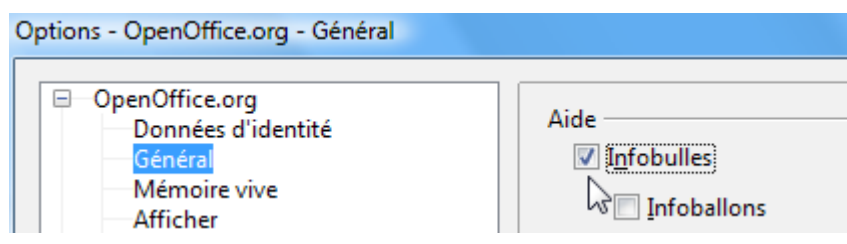

Certains utilisateurs utilisent la boite d'outils Insérer. L'icône Entrée, la dernière à droite, ouvre la boîte de dialogue Insertion d'une entrée d'index.

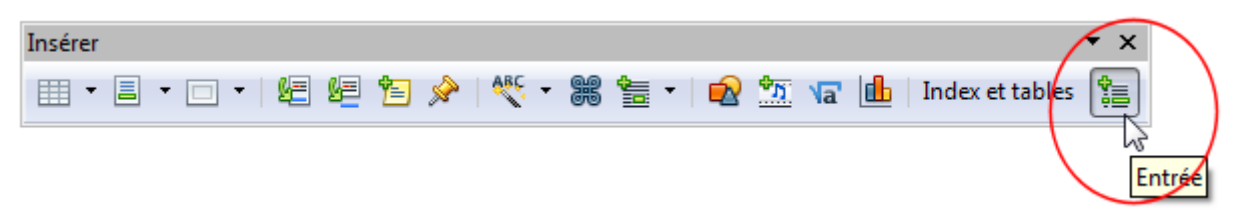

Il est nettement préférable, si vous en avez vraiment l'utilité, de placer l'icône **Entrée** dans la barre Standard comme a été placée l'icône **Cadre**, voir <u>Procédure de personnalisation</u>

#### 3. Options de la Boite de dialogue

#### a) Les clés d'Index

Les <u>clés d'Index</u> et l'option <u>Entrée principale</u> permettent de **hiérarchiser l'affichage** des différents mots-clés : les clés sont un moyen utile de regrouper plusieurs sujets, Exemple des **Villes** classées par **Département** et par **Région**.

#### Clé1

En affectant un texte à ce champ Clé1, cette nouvelle entrée d'Index n'aura pas de numéro de page associé

mais regroupera plusieurs sous-entrées qui elles auront leurs numéros de page.

Procédure pour obtenir cet exemple :

## Index lexical

| Région Midi-Pyrénées |
|----------------------|
| Aveyron1             |
| Gers10               |
| Haute-Garonne3       |

- Créer l'Entrée pour le premier des départements ;
- ② saisir Région Midi-Pyrénées dans le champ de la <u>Clé1</u>. Dès cette frappe, ce texte sera accessible par la liste déroulante de la <u>Clé1</u>;

| e d'index                                     |                                                                                                    |                                                                                                    |
|-----------------------------------------------|----------------------------------------------------------------------------------------------------|----------------------------------------------------------------------------------------------------|
| Index lexical<br>Gers<br>Région Midi-Pyrénées | ▼ 📜<br>1<br>2 ▼                                                                                                    | 3 Insérer                                                                                                    |
|                                               | •                                                                                                    |                                                                                                    |
| ale                                           |                                                                                                    |                                                                                                    |
| ous les textes similaires.                    |                                                                                                    |                                                                                                    |
| la casse                                      |                                                                                                    |                                                                                                    |
| ent les mots entiers                          |                                                                                                    |                                                                                                    |
|                                               | e d'index<br>Index lexical<br>Gers<br>Région Midi-Pyrénées<br>ale<br>ous les textes similaires.<br>la casse<br>nt les mots entiers | e d'index Index lexical Gers 1 Région Midi-Pyrénées 2  ale bus les textes similaires. la casse nt les mots entiers |

3 valider par le bouton **Insérer**.

Créer l'Entrée pour le département suivant, choisir dans <u>Clé 1</u>, **Région Midi-Pyrénées**, etc.

Clé2

La Clé2 permet de créer un Index sur trois niveaux.

Pour obtenir une certaine cohérence, il est nécessaire de bien définir la hiérarchie à obtenir et si les textes des clés doivent ou non faire partie du renvoi numéroté des pages.

Premier exemple : Chaque clé n'est qu'un texte de regroupement pour les Villes classées par Région & Département. **Seules les villes sont entrées comme mots-clés**.

| Indov    | LOVIO 2 |
|----------|---------|
| IIIUEX I | exical  |
|          |         |

| Région Midi-Pyrénées        |   |
|-----------------------------|---|
| Aveyron                     |   |
| Decazeville                 | 9 |
| Rodez                       | 9 |
| Gers                        |   |
| Auch10                      | D |
| Vic-Fezensac10              | D |
| Haute-Garonne               |   |
| Toulouse                    | 6 |
| Région Provence-Côte d'azur |   |
| Alpes-Maritimes             |   |
| Grasse                      | В |
| Nice                        | 7 |

| nsertion d'une ent<br>Marque | rée d'index                 |   |   |           |
|------------------------------|-----------------------------|---|---|-----------|
| <u>Т</u> уре                 | Index lexical               | • |   | 4 Inserer |
| <u>E</u> ntrée               | Vic-Fezensac                | 1 |   | Fermer    |
| Clé <u>1</u>                 | Région Midi-Pyrénées        | 2 | • | Aide      |
| Clé <u>2</u>                 | Gers                        | 3 | - |           |
| Entrée prin                  | cipale                      |   |   |           |
| 🔲 <u>A</u> ppliquer à        | tous les textes similaires. |   |   |           |
| <u>R</u> espect              | er la casse                 |   |   |           |
| Unique                       | ment les mots entiers       |   |   |           |
|                              |                             |   |   |           |

- ① Créer l'Entrée pour la première commune ;
- ② saisir Région Midi-Pyrénées dans le champ de la Clé1. Dès cette frappe, ce texte sera accessible par la liste déroulante de la Clé1 ;
- 3 saisir **Gers** (Département) dans le champ de la <u>Clé2</u>. Dès cette frappe, ce texte sera accessible par la liste déroulante de la <u>Clé2</u>;

• valider par le bouton Insérer ;

Procédez de même pour les autres Villes, Départements et Régions.

Second exemple : Vous désirez indexer également les départements.

## Index lexical

| Région Midi-Pyrénées           |     |
|--------------------------------|-----|
| Aveyron                        | 3   |
| Decazeville                    | 11  |
| Rodez                          | 8   |
| Gers                           | 3   |
| Auch                           | 11  |
| Vic-Fezensac                   | 12  |
| Haute-Garonne                  | 3   |
| Toulouse                       | 8   |
| Région Provence-Alpes-Côte d'A | zur |
| Alpes-Maritimes                | 3   |
| Grasse                         | 7   |
| Nice                           | 7   |
| Var                            | 3   |
|                                |     |

Pas de changement pour les Entrées des Villes ; la <u>Clé2</u> reste un texte de regroupement pour les Villes classées par Département.

Chaque Entrée des Départements ne comporte que Insertion d'une entrée d'index

| Marque <u> </u> | Index lexical        |   | Insérer |
|-----------------|----------------------|---|---------|
| <u>E</u> ntrée  | Gers                 |   | Fermer  |
| Clé <u>1</u>    | Région Midi-Pyrénées | • | Aide    |
| Clé <u>2</u>    |                      | • |         |

le texte du regroupement par Région de la <u>Clé1</u>, la <u>Clé2</u> reste vide.

D'autres présentations sont possibles, à vous d'adapter selon vos besoins.

Ne pas tenir compte des lignes pointillées de tabulation peu esthétiques dans ces copies d'écran pour les textes sans numéro de page, laissées volontairement pour mieux les voir mais qui sont réglables par l'onglet **Entrées**.

Un conseil : Pour éviter d'avoir les Numéros de chapitres qui s'affichent dans l'Index lexical, lors de sa création, regrouper la création des Entrées de même niveau (exemple des Départements) à leur première apparition dans le texte ou à partir du même Chapitre.

## b) Entrée principale

Quand le mot-clé est indexé sur plusieurs pages, souvent l'une de ces pages contient le plus d'informations sur le sujet. Il est possible de signaler que cette page doit être considérée comme une **Entrée principale.** 

|                                                                                                    | Insertion d une entree                                                                           | e a Index                                                                                 |                   |
|----------------------------------------------------------------------------------------------------|--------------------------------------------------------------------------------------------------|-------------------------------------------------------------------------------------------|-------------------|
| Lors de la création dans la<br>Boite de dialogue<br>Insertion d'une entrée d'index,<br>cochez la case<br>Entrée principale.                                                                                                    | Marque<br><u>T</u> ype<br><u>E</u> ntrée<br>Clé <u>1</u>                                         | Index lexical  Grasse Région Provence-Alpes-Côte d'A                                      | Insérer<br>Fermer |
| Note : Si la modification dans la<br>Boite de dialogue,<br><b>Édition d'une entrée d'index</b><br>ne semble ne pas être pris en<br>compte, il suffit de recréer<br>l'entrée correspondante.(Cas<br>observé avec des RAM faibles) | Clé <u>2</u><br>Entrée princip<br><u>Appliquer à to</u><br><u>R</u> especter<br><u>U</u> niqueme | Alpes-maritimes<br>vale<br>ous les textes similaires.<br>la casse<br>ent les mots entiers |                   |

## Par défaut, le **numéro de page** correspondant à l'Entrée principale sera en **Gras**.

Région Provence-Alpes-Côte d'Azur...

| Alpes-maritimes |                     |
|-----------------|---------------------|
| Grasse          | 4, <b>7,</b> 10, 13 |
| Nice            | 4, 7, <b>9,</b> 13  |
| Var             | 3                   |

Vous pouvez modifier le Style de caractère du numéro de page de l'Entrée principale par le Styliste **F11** > 2e icône : Style de caractères >

Clic **droit** sur **Index lexical : entrée principale** et choisir **Modifier...** 

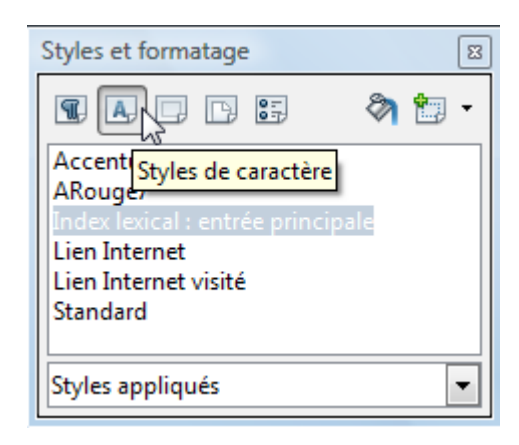

## c) Appliquer à tous les textes similaires

Sélectionnez cette case à cocher si vous voulez que Writer **identifie automatiquement et marque tout mot ou phrase qui correspond à la sélection active**.

|                                                                                                    | Insertion d'une entré                                                                                                    | ée d'index                                                                                 |                                   |
|----------------------------------------------------------------------------------------------------|----------------------------------------------------------------------------------------------------|--------------------------------------------------------------------------------------------|-----------------------------------|
| Les cases à cocher<br>Uniquement les mots entiers<br>et<br>Respecter la casse<br>deviennent actives si cette<br>case à cocher<br>Appliquer à tous les textes<br>similaires | Marque<br><u>T</u> ype<br><u>E</u> ntrée<br>Clé <u>1</u><br>Clé <u>2</u><br><u>Entrée princi</u><br><u>Z Appliquer à t</u> | Index lexical<br>MACHIN ( Frédéric)<br>Particulière<br>pale<br>tous les textes similaires. | Insérer<br>Fermer<br><u>A</u> ide |
| est sélectionnée.                                                                                                    | Respecter                                                                                                    | r la casse                                                                                 |                                   |
|                                                                                                    | 🔲 <u>U</u> niquem                                                                                                    | ent les mots entiers                                                                       |                                   |
|                                                                                                    |                                                                                                    |                                                                                            |                                   |

## 4. Créer un Index lexical = attention à l'orthographe du texte

Ces deux cases doivent attirer votre attention sur les risques de créer des Entrées parasites provoquées pas des homonymies ou de simples fautes d'accents.

Exemple où la **casse** est évidente : (la casse désigne le fait de distinguer les lettres majuscules des lettres minuscules)

*Faire une grasse matinée avant de visiter la ville de Grasse* ou **N***ice is nice, isn'it ?* Cocher cette case <u>Respecter la casse</u> évitera ces doublons.

Encore une fois, avant de lancer une indexation avec l'option <u>Appliquer à tous les textes</u> <u>similaires</u>, faites une **sauvegarde incrémentée** de votre fichier, ce qui vous fera gagner du temps plutôt que de supprimer manuellement les Entrées superflues et de corriger dans le texte avant de relancer un indexage.

Autres conseils, lancer une vérification orthographique et rechercher systématiquement dans le texte vos fautes habituelles de frappe ou bien des graphies fautives d'accents surtout en environnement bilingue franco-anglais ou francoespagnol avec l'outil **Rechercher & remplacer** et ses **Expressions régulières**.

Exemple de remplacement des mauvaises graphies de Frédéric : Frederic, Fréderic, Frederic, Frederic ou autre frédéric

| Une fois le texte sélectionné afin de                                                                                                    | Rechercher & remplacer                                                                                                    | ×              |
|----------------------------------------------------------------------------------------------------|----------------------------------------------------------------------------------------------------|----------------|
| limiter les risques,<br>Ctrl + F<br>ou Menu : Édition > Rechercher &<br>remplacer >                                                                                           | Rechercher ([Ff])r([eéè])d([eéè])ric Tout recher                                                                                                    | :her<br>ercher |
| Ne pas oublier de cliquer sur le<br>bouton <b>Plus d'options ▼</b> pour<br>cocher<br><u>Expressions régulières</u><br><u>Sélection active seulement</u> .                     | Remplacer par<br>\$1rédéric<br>Tout remp                                                                                                    | cer<br>placer  |
| La syntaxe dans <u>Rechercher</u><br>est de mettre entre parenthèses<br>les crochets entourant <u>tous les</u><br><u>différents caractères possibles</u> :                    | Respecter la <u>c</u> asse Mots entiers uniguement                                                                                                    |                |
| ([eéè]) ou ([eéèêë])<br>ou ([aàåã]) ou ([nñ]),<br>([Ff]) ou ([Mm]) pour des<br>majuscules utiles ou non, etc.<br>donc pour Frédéric en France :<br>([Ff])r([eéè])d([eéè])ric. | Moins d'options ★ <u>A</u> ide <u>F</u> erme         ✓ Sélection active seulement       Attribut         ✓ Vers le <u>haut</u> Forma         ✓ Expressions régulières       Forma | erts           |
| La syntaxe dans Remplacer :<br>\$1 pour coller à la première<br>lettre de chaque terme trouvé les<br>caractères indiqués : rédéric.<br>\$1rédéric                             | Rechercher des similarités     Aucun fo     Aucun fo     Notes                                                                                                    | rmat           |

Cliquez sur le bouton **Tout remplacer** et vos graphies fautives seront corrigées.

Tutoriel de la documentation de OOo sur **Rechercher & remplacer** et les **Expressions** régulières. Téléchargement direct :

http://www.openoffice.org/fr/Documentation/Writer/Rechercher\_remplacer\_Expressions %20regulieres\_JYL.pdf

dans lequel J'ai essayé de démystifier les expressions régulières qui relèvent d'un langage spécifique utilisant cependant un nombre limité de règles.

Lorsqu'il s'agit de longs documents déjà existants, il est parfois nécessaire de faire appel à certaines astuces comme celle-ci :

Exemple d'une Entrée particulière permettant d'éviter des doublons lors de l'indexation d'un Nom propre et de son prénom, malgré des fautes d'accents sur le prénom et qu'il soit placé devant ou derrière le nom,

comme M. Machin Fréderic, M. Frédéric MACHIN ou Monsieur MACHIN Frederic, etc.

OCochez la case Appliquer à tous les textes similaires

- Sélectionnez Machin dans le texte
- sans cocher la case Respecter la casse pour avoir également la graphie MACHIN
- modifiez l'<u>Entrée</u> en MACHIN (Frédéric)

Ia clé1 Particulière ne sert qu'à limiter l'Index du fichier d'exercices attaché au tutoriel
 validez par le Bouton Insérer.

Page 1 : « Frédéric MACHIN.

Nombre d'occurrences : 3 »

Toutes les occurrences suivies du prénom en citant dans le document Monsieur Machin et en rentrant MACHIN (Frédéric). Nombre d'occurrences : 3 » Page 9 : « Voici le second texte comportant les graphies de M. Machin et de MACHIN (Frederic) et de M. Fredéric Machin.

| Index·lexical¶    |   |  |  |
|-------------------|---|--|--|
| Particulière¶     |   |  |  |
| MACHIN (Frédéric) | 1 |  |  |
| MACHIN (Frédéric) | 1 |  |  |
| MACHIN (Frédéric) | 1 |  |  |
| MACHIN (Frédéric) | 9 |  |  |
| MACHIN (Frédéric) | 9 |  |  |
| MACHIN·(Frédéric) | 9 |  |  |

Writer travaille plus ou moins rapidement en fonction du nombre d'occurrences et affiche le mini champ devant toutes les occurrences trouvées de **Machin**.

En appliquant la création de l'Index lexical par la procédure décrite ci-dessous, vous pourrez admirer vos occurrences...

## C. Créer un Index lexical

Une fois les Entrées d'Index créées,

- Placez le curseur où vous souhaitez insérer l'Index
- Menu > Insertion > Index et tables > Index et tables.>
- Obans la Boîte de dialogue Insérer un index, >
- Onglet Index >

Type : sélectionnez **Index lexical**.par la liste déroulante.

| nsertion d'index |                                                                                                    |
|------------------|----------------------------------------------------------------------------------------------------|
| Index Entrées    | Styles Colonnes Arrière-plan                                                                             |
| Type et titre —  |                                                                                                    |
| <u>T</u> itre    | Index lexical                                                                                            |
| Туре             | Index lexical                                                                                            |
|                  | Index lexical                                                                                            |
|                  | Index des illustrations 😺<br>Index des tables<br>Index personnalisé<br>Index des objets<br>Bibliographie |

Validez par le bouton OK

C'est une fois que l'Index est crée que l'on peut se rendre compte, toujours avec le bouton Aperçu de la barre d'outils Standard si l'Index lexical correspond à votre attente.

Un clic <u>droit</u> sur l'Index créé > <u>Éditer l'Index/Table</u> fait re-apparaître la Boite de dialogue <u>Insérer</u> un index qui lui correspond.

## D. Suppression et modification des Entrées d'Index

#### 1. Accès à l'Édition d'une Entrée d'Index

Plus facile lorsque le mot-clé est sélectionné en entier plutôt que si seul un mini champ est créé,

il suffit de cliquer <u>droit</u> sur le champ pour choisir par le menu contextuel <u>Entrée d'index...></u> la Boite de dialogue Édition d'une entrée d'index s'ouvre.

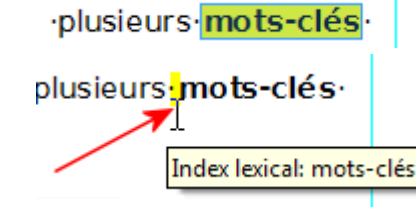

- Le bouton **Supprimer** permet de supprimer la seule Entrée affichée.
- L'Entrée suivante s'affiche et vous pouvez naviguer parmi toutes les Entrées à l'aide des grosses flèches.
- Vous pouvez modifier le texte de l'Entrée, le contenu des clés, cocher ou décocher la case d'Entrée principale, valider par le bouton **OK** et passer à une autre Entrée.

| Édition d'une entré | e d'index                      | ×                |
|---------------------|--------------------------------|------------------|
| Marque              |                                | ок               |
| <u>T</u> ype        | Index lexical 👻                |                  |
| <u>E</u> ntrée      | Grasse                         | Fermer           |
| Clé <u>1</u>        | Région Provence-Alpes-Côte d'A | Aide             |
| Clé <u>2</u>        | Alpes-maritimes                | <u>Supprimer</u> |
| Entrée principale   |                                |                  |
|                     |                                |                  |

Pour s'apercevoir des modifications, il est nécessaire de cliquer <u>droit</u> sur l'Index lexical et choisir > Actualiser l'Index/Table.

#### 2. Supprimer automatiquement des Entrées d'Index superflues

Les Entrées d'index superflues créées automatiquement par la commande **Appliquer à tous les textes similaires** ou par l'application d'un **Fichier de concordance** extérieur au document <u>ne peuvent être supprimées automatiquement</u>.

Comme toute modification manuelle apportée à l'Index est perdue au cours de l'actualisation, il convient de trouver, remplacer les occurrences erronées et de supprimer manuellement leurs entrées inutiles directement dans le document.

Il n'y pas de procédé automatique pour supprimer toutes les Entrées dans le texte.

Seuls les experts en de-zippant le fichier **.odt** transformé en **.zip** et en éditant le fichier **content.xml** y remplaceront les mauvaises graphies y compris dans les balises **index** dans l'exemple précédent :

<text:alphabetical-index-mark text:string-value="MACHIN (Frédéric)"/>

## E. Options de l'onglet Index (lexical)

Les réglages par défaut conviennent très bien pour les cas les plus simples.

#### 1. Réglages à vérifier

Il convient de vérifier si la case :

- <u>Respecter la casse</u> est bien cochée : distingue les Entrées identiques comportant une majuscule de celles comportant une minuscule ;
- 2 Entrées en majuscule (autom.) est bien décochée, sinon toutes les Entrées seront en majuscule ;
- ③ <u>Clé comme entrée séparée</u> est bien décochée, sinon les clés seront affichées comme des Entrées d'Index séparées, option bien utile avec l'utilisation des clés2.

| Insertion d'index                                                 | X       |
|-------------------------------------------------------------------|---------|
| Index Entrées Styles Colonnes Arrière-plan                        |         |
| Type et titre                                                     |         |
| <u>T</u> itre Index lexical                                       |         |
| Type Index lexical                                                |         |
| Protégé contre toute modification manuelle                        |         |
| Créer un index                                                    |         |
| p <u>o</u> ur Document entier 💌                                   |         |
| Options                                                           |         |
| Regrouper les entrées identigues 2 Entrées en majuscules (autom.) |         |
| Avec <u>s</u> v A 3 Clés comme entrées séparées                   |         |
| Avec -                                                            |         |
| 1                                                                 |         |
| Trier                                                             |         |
| Langue Français (France) Type de clé Alphanume                    | ériqu 🔻 |
| OK Annuler Aide Rétablir                                          | Aperçu  |

## 2. Regrouper les Entrées identiques

Ces options permettent d'indiquer la façon dont les numéros de pages seront affichés : Cas habituel : Si plusieurs Entrées sont identiques, elles seront regroupées et leur numéro de page sera séparé par une virgule (,):

Seule la case <u>Regrouper les entrées identiques</u> est cochée

| Index·le             | xical¶               |
|----------------------|----------------------|
| Grasse <mark></mark> | 7,·10,·13,·15,·17    |
| 1<br>1               | <u>5, 15, 14, 10</u> |

#### avec sv (pour suivantes)

option complémentaire à l'option <u>Regrouper les entrées identiques</u> qui regroupe toutes les Entrées trouvées sur une même page ou <u>des pages consécutives</u> en indiquant le numéro de la première page suivi de **sv**,

> avec en plus Avec sv cochée

| Index·lexica         | al¶                            |
|----------------------|--------------------------------|
| Grasse <mark></mark> | <mark>7,∙10,∙13,∙15,∙17</mark> |
| Nice <mark></mark>   | 9,∙13∙sv,∙16                   |

#### Avec -

option complémentaire à l'option <u>Regrouper les entrées identiques</u>, indique <u>la plage</u> de pages où figurent les Entrées identiques, en utilisant un tiret. Très utile si les Entrées identiques sont nombreuses

#### Index lexical

option Avec -

## Index lexical

Grasse......7, 10, 13, 15, 17, 21 Nice....1, 2, 4, 5, 6, 7, 8, 9, 13, 14, 16, 19, 20, 21

Affichage global sans regroupement

## F. Fichier de concordance .sdi

Cette option de l'onglet Index mérite à lui seul un chapitre, même si son usage est méconnu. C'est pourtant un outil qui facilite grandement la création des Index lexicaux !

Un Tableau de concordance évite de manipuler le document pour rechercher chaque motclé à indexer. On y crée la liste de mots-clés à faire apparaître dans l'Index. On crée ensuite l'Index à partir de ce fichier ou d'un fichier déjà existant.

#### 1. Utilisation du fichier de concordance

Rappel : Placez le point d'insertion à l'endroit désiré et Menu : Insertion > Index et tables > Index et tables... > Onglet Index > Type : Index lexical >

#### Cochez Fichier de concordance

et cliquez sur le bouton Fichier :

Dans le menu déroulant, cliquez sur Nouveau...

la Boite de dialogue Enregistrer sous s'ouvre :

Pour le retrouver facilement, il est préférable de choisir le même

Fichier de concordance Fichier -

dossier de travail que celui du document principal.

<u>O</u>uvrir Nouveau..

Nommez-le et gardez l'extension .sdi

| Enregistrer sous       |                                           | x |
|------------------------|-------------------------------------------|---|
| 🕞 🗢 📕 🕨 TutoIndex      | ► ► ► Rechercher                          | 9 |
| Nom du fichier : Conco | dance_Villes                              | • |
| Type : Fichier         | de sélection pour l'index lexical (*.sdi) | - |
| Parcourir les dossiers | Extension automatique du nom de fichier   |   |

| Terme rech | Entrée de re                                  | Clé 1                                             | Clé 2                | Commentai | Respecter la | Mots entiers | Annule |
|------------|-----------------------------------------------|---------------------------------------------------|----------------------|-----------|--------------|--------------|--------|
| Tableau    | par défaut :                                  |                                                   | 1                    |           | 1            |              | Aide   |
|            | Entré<br>Clé1<br>Clé2<br>Comi<br>Resp<br>Mots | e de rempl<br>mentaire<br>ecter la cas<br>entiers | e<br>lacement<br>sse |           |              |              |        |
|            | lonnes sont r                                 | edimentionn                                       | ahles à la (         | eourle    |              |              |        |

La largeur des colonnes se modifie comme dans tout tableau Writer ou Calc à la souris.

Dans le tableau, pour une première découverte, remplissez les deux premières colonnes :

Terme recherché : tapez le mot exactement comme il apparaît dans le texte ;

Entrée de remplacement : tapez le mot tel qu'il doit apparaître dans l'Index :

Ajoutez de la même manière d'autres mots dans le tableau.

| Édite | r le fichier de conc | ordance: file:///C:/Users/ | /De   | sktop/ | TutoIndex/C | oncordancePremier  | Essai.sdi    |         |
|-------|----------------------|----------------------------|-------|--------|-------------|--------------------|--------------|---------|
| En    | trées                |                            |       |        |             |                    |              | ОК      |
|       | Terme recherché      | Entrée de remplacement     | Clé 1 | Clé 2  | Commen      | Respecter la casse | Mots entiers |         |
|       | Grasse               | Grasse                     |       |        |             | Oui                | ✓            | Annuler |
|       | Auch                 | Auch                       |       |        |             | Non                | Non          | Aide    |
|       |                      |                            |       |        |             |                    |              | Alde    |

Pour modifier les options Non en Oui, de Respecter la casse ou Mots entiers, cliquez dans la cellule et cocher ou non la case gui y apparaît puis cliquer ailleurs.

Cliquez sur son bouton **OK** pour valider.

Cliquez sur son bouton **OK** de la Boite de dialogue Insertion d'index pour afficher l'Index :

| _                    |                                                 |
|----------------------|-------------------------------------------------|
| se¶                  |                                                 |
|                      |                                                 |
| Index lexical        |                                                 |
| Auch <mark></mark>   | 2,·3,·5,·8,·11,·12                              |
| Grasse <mark></mark> | <u>1,·2,·4,·5,·7,·9,·10,·13,·15,·17,·21</u>     |
|                      | se¶<br>I <b>ndex·lexical¶</b><br>Auch<br>Grasse |

On remarque que terme indexé n'est pas surligné entièrement et que seul le mini champ s'affiche devant ce terme.

#### 2. Modification de l'Index et du fichier de concordance

L'Index créé avec le Fichier de concordance se comporte exactement comme celui-créé manuellement ou automatiquement par Appliquer à tous les textes similaires.

| Pour modifier le contenu de l'Index créé, clic droit dessus > |
|---------------------------------------------------------------|
| dans le menu contextuel, Éditer Index/Table >                 |
| oligiet <b>index</b> ,                                        |

Fichier de concordance Fichier -Ouvrir Nouveau... Éditer...

Pour modifier le **Fichier de concordance** et son tableau, clic sur le bouton Fichier, puis sur la commande Éditer...

Comme se sont toutes les occurrences du mot-clé qui seront répertoriées,

il est préférable de faire vos essais à chaque fois sur une copie ou de procéder à une sauvegarde incrémentée du document, ceci pour vous éviter de devoir supprimer les différentes Entrées à chaque essai.

Il est conseillé d'y répertorier toutes les formulations d'un mot.

Vous adopterez vite cette méthode du **Fichier de concordance** pour la création de vos Index lexicaux, lorsque toutes les occurrences d'un même mot-clé devront être affichées, car cela ressemble à un assistant de création.

## 3. Exemple avec l'utilisation des clés.

| Édite    | r le fichier de c                   | concordance: fi           | le:///C:/U | sers/ /Deskt                                                                              | top/TutoIndex/Cond                                                   | cordance     | VillesDR.sdi |                         | X                                          |
|----------|-------------------------------------|---------------------------|------------|-------------------------------------------------------------------------------------------|----------------------------------------------------------------------|--------------|--------------|-------------------------|--------------------------------------------|
| En       | trées                               |                           |            |                                                                                           |                                                                      |              |              |                         | ОК                                         |
|          | Terme rech                          | Entrée de re              |            | Clé 1                                                                                     | Clé 2                                                                | Com          | Respecte     | Mots ent                |                                            |
|          | Auch                                | Auch                      | Région     | Midi-Pyrénées                                                                             | Gers                                                                 |              | Non          | Oui                     | Annuler                                    |
|          | Grasse                              | Grasse                    | gion Pro   | vence-Côte d'az                                                                           | Alpes-Maritimes                                                      |              | Oui          | Oui                     | Aida                                       |
|          | Vic-Fezensac                        | Vic-Fezensac              | Région     | Midi-Pyrénées                                                                             | Gers                                                                 |              | Non          | Oui                     | Alde                                       |
| Reg<br>p | roupemen<br>ar Région<br>ar Départe | t<br>(Clé1)<br>ement (Clé | 2)         | Index ·le<br>Région · Mid<br>Gers<br>Auch.<br>Vic-Fe<br>Région · Pro<br>Alpes-Ma<br>Grass | <b>xical¶</b><br>li-Pyrénées<br>ezensac<br>vence-Côte·d'<br>aritimes | azur<br>1,•2 | ,·4,·5,·7,·  | 2,·3,·5,·8<br>9,·10,·13 | 3,·11,·12,·21<br>2,·5,·12<br>3,·15,·17,·21 |

ou si les départements doivent être des mots-clés :

| I | Éditer le fichier de concordance: file:///C:/Users/ /Desktop/TutoIndex/ConcordanceVillesDR.sdi |                 |                 |                        |                 |   |         |              |         |
|---|------------------------------------------------------------------------------------------------|-----------------|-----------------|------------------------|-----------------|---|---------|--------------|---------|
|   | Ent                                                                                            | trées           |                 |                        |                 |   |         |              |         |
|   |                                                                                                | Terme recherc   | Entrée de rempl | Clé 1                  | Clé 2           | С | Respect | Mots entiers |         |
|   |                                                                                                | Auch            | Auch            | Région Midi-Pyrénées   | Gers            |   | Non     | Non          | Annuler |
|   |                                                                                                | Grasse          | Grasse          | jion Provence-Côte d'a | Alpes-Maritimes |   | Oui     | Non          | Aida    |
|   |                                                                                                | Vic-Fezensac    | Vic-Fezensac    | Région Midi-Pyrénées   | Gers            |   | Non     | Oui          | Aide    |
|   |                                                                                                | Gers            | Gers            | Région Midi-Pyrénées   |                 |   | Non     | Non          |         |
|   |                                                                                                | Alpes-Maritimes | Alpes-Maritimes | jion Provence-Côte d'a |                 |   | Non     | Oui          |         |

Les 2 départements sont rentrés avec le seul Regroupement par Région (Clé1)

| Index·lexical¶                |                                   |
|-------------------------------|-----------------------------------|
| Région·Midi-Pyrénées          |                                   |
| Gers                          | 1·sv,·11·sv,·21                   |
| Auch                          | 2·sv,·5,·8,·11·sv,·21             |
| Vic-Fezensac                  |                                   |
| Région Provence-Côte d'azur   |                                   |
| Alpes-Maritimes               | 1·sv,·5·sv,·9·sv,·21              |
| Grasse <mark>1.sv,.4.s</mark> | sv, •7, •9•sv, •13, •15, •17, •21 |

## 4. Utilisation d'un fichier de concordance existant

- Un Index lexical peut être créé en utilisant un fichier de concordance déjà existant
- et tout Index lexical déjà créé peut être modifié en en choisissant un autre.

Toujours en éditant l'Index et sous l'onglet Index,

Pour choisir un Fichier de concordance, clic sur le bouton **Fichier**, puis sur la commande **Ouvrir** 

La boîte de dialogue Éditer le fichier de concordance s'affiche.

Vous validez éventuellement les modifications que vous apportez au Tableau par le bouton **OK** et de nouveau sous l'onglet **Index**, vous validez par le bouton **OK** de la Boite de dialogue Insertion d'index.

▼ Fichier de <u>c</u>oncordance

 Eichier

 Quvrir

 Nouveau...

 Éditer...

## 5. Création d'un fichier de concordance .sdi

Pour les experts : sans utiliser la boîte de dialogue Éditer le fichier de concordance.

Ce fichier de concordance n'est qu'un simple fichier Texte, réalisable avec Writer ou le Blocnote ou éditable par exemple avec Notepad++, sauvegardé avec l'extension **.sdi**.

Il doit respecter les règles suivantes :

Chaque Entrée du fichier de concordance doit être définie sur une ligne distincte.

Les commentaires sont précédés du signe #.

Les données respectent l'ordre et la ponctuation :

Critère de recherche; Entrée de remplacement; Clé1; Clé2; Respecter la casse; Mots entiers

Les options **Respecter la casse** et **Mots entiers** vides ou de valeur zéro (0) sont interprétées comme **Non** ou FAUX. Tout autre contenu est interprété comme **Oui** ou VRAI.

Exemples avec Notepad++:

| Ē | Cond                                  | cordancePremierEssai.sdi                             | ConcordancePremierEssaiListe.sdi        |  |  |  |
|---|---------------------------------------|------------------------------------------------------|-----------------------------------------|--|--|--|
| Г | 1                                     | Grasse;Grasse;;;1;1                                  | 1 Grasse;Grasse;;;1;1                   |  |  |  |
|   | 2                                     | Auch:Auch:::0:0                                      | 2 Auch;Auch;;;0;0                       |  |  |  |
|   | 3                                     |                                                      | 3 Vic-Fezensac; Vic-Fezensac;;;0;1      |  |  |  |
|   | 0                                     |                                                      | 4                                       |  |  |  |
|   | 📄 Co<br>1                             | oncordanceVillesDR.sdi<br>Auch;Auch;Région Midi-Pyré | énées;Gers;0;0                          |  |  |  |
|   | 2                                     | Grasse;Grasse;Région Prove                           | ence-Côte d'azur;Alpes-Maritimes;1;0    |  |  |  |
|   | 3                                     | Vic-Fezensac;Vic-Fezensac;                           | Région Midi-Pyrénées;Gers;0;1;          |  |  |  |
|   | 4 Gers;Gers;Région Midi-Pyrénées;;0;0 |                                                      |                                         |  |  |  |
|   | 5                                     | Alpes-Maritimes;Alpes-Mari                           | itimes;Région Provence-Côte d'azur;;0;1 |  |  |  |
|   | 6                                     |                                                      |                                         |  |  |  |

#### 6. Utilisation d'un fichier de concordance comme Mini glossaire

Une autre possibilité de l'utilisation du fichier de concordance est qu'il permet d'associer un court texte au mot-clé affiché.

## Mini Glossaire

Auch Préfecture de 22000 habitants. La ville s'étend de part et d'autre de la rivière Gers : la partie médiévale rive gauche autour de la cathédrale, les constructions des XIXe et XXe siècles dans la plaine rive droite en bordure de larges avenues ouvertes sur l'extérieur.

Grasse Sous-Préfecture de 50 000 habitants

Ce texte est rentré dans la deuxième colonne du Tableau en **Entrée de remplacement,** mais la cellule n'acceptant pas de Aller à la ligne, (**Maj+Entrée**) la mise en page du texte sera élémentaire.

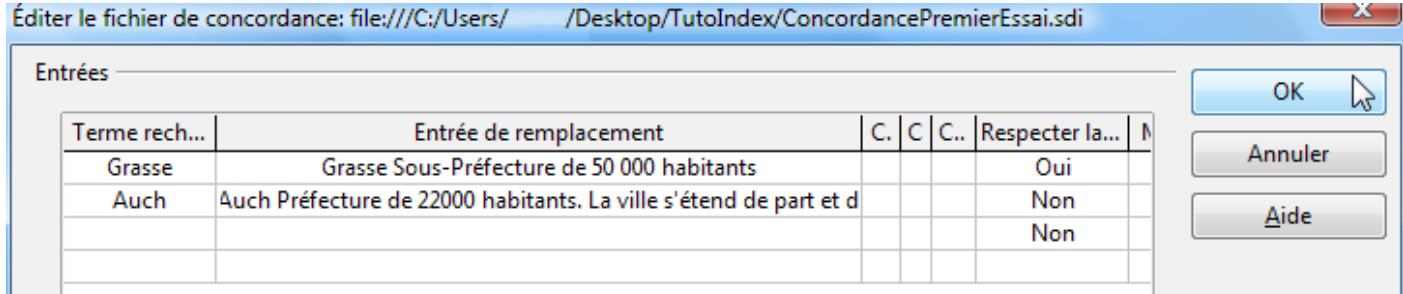

Comme nous venons de le voir la syntaxe du fichier ne permet pas de placer un point-virgule (;), il faudra proscrire ce signe de ponctuation dans le texte à entrer dans la cellule.

La méthode la plus efficace consiste à taper le texte dans un brouillon puis de le coller, soit dans la cellule soit dans l'édition du fichier .sdi.

| 🗎 Con | cordancePremierEssai.sdi |                |            |              |                |
|-------|--------------------------|----------------|------------|--------------|----------------|
| 1     | Grasse;Grasse S          | ous-Préfecture | de 50 000  | habitants;;  | ;1;1           |
| 2     | Auch;Auch Préfe          | cture de 22000 | habitants. | . La ville s | 'étend de part |
| 3     |                          |                |            |              |                |

Si on conserve les balises T et #, cela ressemble à un Index commenté

## Index lexical¶

Auch·Préfecture·de·22000·habitants.·La·ville·s'étend·de·part·et·d'autre·de·la·rivière·Gers·: la·partie·médiévale·rive·gauche·autour·de·la·cathédrale,·les·constructions·des·XIXe·et· XXe·siècles·dans·la·plaine·rive·droite·en·bordure·de·larges·avenues·ouvertes·sur· l'extérieur.\_\_\_\_\_\_2·sv.,·5,·8,·11·sv¶ Grasse·Sous-Préfecture·de·50·000·habitants.\_\_\_\_\_1·sv.,·4·sv.,·7,·9·sv.,·13,·15,·17¶

ou bien en supprimant les balises, cela ressemble davantage à un mini glossaire

## Mini Glossaire¶

Auch·Préfecture·de·22000·habitants.·La·ville·s'étend·de·part·et·d'autre·de·la·rivière·Gers·: la·partie·médiévale·rive·gauche·autour·de·la·cathédrale,·les·constructions·des·XIXe·et· XXe·siècles·dans·la·plaine·rive·droite·en·bordure·de·larges·avenues·ouvertes·sur· l'extérieur.¶

Grasse·Sous-Préfecture·de·50·000·habitants¶

L'absence des possibilités de formatage limite cependant cette possibilité au détriment de l'utilisation de la **Bibliographie** ou carrément de la **création manuelle du Glossaire** en pensant au temps réel de création et à la richesse du formatage.

#### 7. Problèmes connus

#### a) Notes de bas de page

- Les occurrences figurant dans les Notes de Bas de page ne sont pas répertoriées dans l'Index lexical. Cela fait l'objet d'une demande d'amélioration 32392.
- Le contournement est de créer l'Entrée manuellement pour les mots clés figurant dans les notes de bas de page.

#### b) Pas d'hyperliens dans un index

- L'absence de bouton Hyperlien et de balise DH et FH dans la Structure des Index ne permet pas de créer des liens entre les numéros de page et le texte.
- Toute une série de demandes d'amélioration existent (88745, 66447,85522, 102086) souvent rattachées à la 3356.

#### c) Plusieurs index lexicaux avec les mêmes entrées

- Beaucoup plus grave : la très vieille demande 6401 de 2002, modifiée en 2011 est toujours d'actualité, car non résolue alors que Word l'a toujours permis.
- Il est impossible à partir d'un texte indexé de créer automatiquement plusieurs Index lexicaux par genre de mots-clés.
- Exemple : Si le texte a été indexé avec les Noms d'Auteur et les Noms de Ville, il est impossible de créer deux Index lexicaux indépendants, celui par **Nom d'auteur** et Index lexical par **un autre mot spécifique** comme les Noms de ville : Toute actualisation de l'index lexical va faire apparaître la série MACHIN (Frédéric) et la série Ville.
- Le contournement en passant par la création d'un index personnalisé s'il permet de créer un second index ne résout pas cependant le problème, car l'index personnalisé ne possède pas l'option de regroupement des entrées identiques.

## G. Les autres onglets de l'Index lexical

Enfin, pouvoir se débarrasser de la ligne pointillée des tabulations inutiles...

#### **1. Onglet Entrées**

#### a) Seuls trois Niveaux existent : ils correspondent au niveau des clés1 et 2

| Insertion d'index                                                                                                    |
|----------------------------------------------------------------------------------------------------|
| Index Entrées Styles Colonnes Arrière-plan                                                                                |
| Niveau Structure et formatage                                                                                             |
| S Structure E T # Dous                                                                                                    |
| 2     Texte     Tabulation     Info chapitre     N° de page       3     3     Stabulation     Stabulation     Stabulation |
| St <u>y</u> le de caractères <aucun> <u>É</u>diter</aucun>                                                                |
| Caractères de re <u>m</u> plissa                                                                                          |
| Position de tab <u>u</u> lation 0,00cm 📄 <b>V</b> Aligner à droite                                                        |
| Formatage                                                                                                    |
| Style de caractères des entrées principales Index lexical : entrée principale 💌                                           |
| Séparateur alphabétigue                                                                                                   |
| Clés séparées par une <u>v</u> irgule                                                                                     |
| Position en fonction du style de paragraphe (retrait)                                                                     |
|                                                                                                    |
| OK Annuler Aide Rétablir Aperçu                                                                                           |

En éditant l'Index lexical,

Niveau 1 correspond au texte figurant dans la clé1 (exemple les Régions)

Niveau 2 correspond au texte figurant dans la clé2 (exemple les Départements)

Niveau 3 est celui des mots clés (exemple les Villes).

pour supprimer la ligne de pointillée vous pouvez

| soit en sélectionnant la balise T,     | Index lexical¶                                     |
|----------------------------------------|----------------------------------------------------|
| le champ Caractères de                 | Région·Midi-Pyrénées →                             |
| remplissage par sa liste               | Gers →                                             |
| déroulante.                            | Auch2,·3,·5,·8,·11,·12,·21                         |
| Ex : Niveau 1 et 2 modifiés            | Vic-Fezensac2,·5,·12                               |
| (Régions et Départements               | Région·Provence-Côte·d'azur →                      |
| non indexés)                           | Alpes-Maritimes →                                  |
|                                        | Grasse <u>1,·2,·4,·5,·7,·9,·10,·13,·15,·17,·21</u> |
|                                        |                                                    |
| soit carrément supprimer la            | Index lexical¶                                     |
| ballse I au niveau concerne            | Région·Midi-Pyrénées¶                              |
| Ex : Niveau 1 seul modifié,            | Gers <mark>1</mark> ·sv,·11·sv,·21                 |
| Régions (clé1) non indexé,             | Auch2·sv,·5,·8,·11·sv,·21                          |
| les départements sont                  | Vic-Fezensac2,·5,·12,·21                           |
| indexés.                               | Région·Provence-Côte·d'azur¶                       |
| et <u>ne cliquez pas</u> sur le bouton | Alpes-Maritimes                                    |
|                                        |                                                    |

l'impression (ou l'Aperçu) sera identique dans les 2 cas.

| Index lexical                              |
|--------------------------------------------|
| Région Midi-Pyrénées                       |
| Gers                                       |
| Auch2, 3, 5, 8, 11, 12, 21                 |
| Vic-Fezensac                               |
| Région Provence-Côte d'azur                |
| Alpes-Maritimes                            |
| Grasse1, 2, 4, 5, 7, 9, 10, 13, 15, 17, 21 |

#### c) Style de Caractères des Entrées principales

En <u>Formatage</u>, le **Style de caractères des entrées principales** est affiché et peut être modifié en utilisant aucun ou un autre Style de caractères existant ou à créer. Sans grand intérêt, car...

Pour modifier seulement le style affecté aux Entrées principales, il suffit de modifier le Style par défaut dans le Styliste F11 (2e icône Styles de Caractère, en cliquant <u>droit</u> sur <u>Index</u> <u>lexical : entrée principale</u> > <u>Modifier...</u> >

## Index lexical Entrées principales en rouge

| Région Midi-Pyrénées        |  |
|-----------------------------|--|
| Gers                        |  |
| Auch                        |  |
| Vic-Fezensac                |  |
| Région Provence-Côte d'azur |  |
| Alpes-Maritimes             |  |
| Grasse                      |  |

ce qui a été déjà vu dans le chapitre *Entrée principale* 

#### b) Bouton et Info Chapitre

Il faut faire particulièrement attention à la création des Entrées afin que le numéro et le nom des chapitres soient utilisables en correspondant à l'Entrée voulue.

Seuls quelques Index pourront bénéficier de ces options ; ceux où il n'y aura pas d'ambiguïté sur le numéro de chapitre et/ou le nom des Entrées.

Pour obtenir un Index cohérent affichant les informations de l'Entrée principale :

• Sélectionnez le premier mot-clé qui devra devenir l'Entrée principale.

| VI.3.8 Vic-Fezensac                                                                            | Insertion d'une entrée d'index       |                      |         |
|------------------------------------------------------------------------------------------------|--------------------------------------|----------------------|---------|
| Vic-Fezens> vne·pet<br>département• •Gers•de•                                                  | Marque                               |                      | Insérer |
| l'arro Premier mot-clé                                                                         | <u>l</u> ype                         | Index lexical        |         |
| rezer sélectionné , <sup>t</sup>                                                               | <u>E</u> ntrée                       | Vic-Fezensac         | Fermer  |
| 1. Gé future Entrée e<br>L'altit princpale                                                     | Clé <u>1</u>                         |                      | Aide    |
| Fezensac·est·de·53.94·kn<br>longitude·de·Vic-Fezensa                                           | Clé <u>2</u>                         | <b></b>              |         |
| Fezensac-sont <mark>-</mark> : Maramba                                                         | 📃 <u>E</u> ntrée princi              | pale                 |         |
| Roquebrune · (32)·à·4.51·k<br>(Les·distances·avec·ces·c                                        |                                      |                      |         |
| 2. Population et logen                                                                         | oulation-et-logem Respecter la casse |                      |         |
| La·population·de·Vic-Feze<br>3 <mark>·</mark> 651·en·2007.·La·densit<br>nombre·de·logements·de | 🔲 <u>U</u> niquem                    | ent les mots entiers |         |

Insérez l'Entrée Insertion > Index et tables > Entrée... >

S Cochez la case Appliquer à tous les textes similaires et validez par Insérer.

Sélectionner au curseur ce même mot-clé.

**4** Décochez la case précédente pour cocher celle d'<u>Entrée principale</u> et validez par **Insérer**.

| VI.3.8 Vic-Fezensac                                                                                                    | Insertion d'une entrée d'index                                                        |
|----------------------------------------------------------------------------------------------------|---------------------------------------------------------------------------------------|
| Vic-Fezens<br>département<br>l'an<br>Fez<br>Sélection du                                                                                | Marque     Index lexical     Insérer       Index lexical     Insérer     Fermer       |
| Fezensac escacesosor An<br>longitude de Vic-Fezensac<br>Fezensac sont: Maramba<br>Roquebrune (32)-à:4.51:k<br>(Les:distances:avec:ces:c | Clé <u>1</u><br>Clé 2<br>Clé 2<br>Clé 2<br>Aide<br>Aide<br><u>Aide</u><br><u>Aide</u> |
| 2Population.et.logem<br>La.population.de.Vic-Feze<br>3.651.en.2007La.densite<br>nombre.de.logements.de                                  | <u>Respecter la casse</u> <u>U</u> niquement les mots entiers                         |

Sans fermer la Boite de dialogue Insertion d'une entrée d'index, sélectionnez un deuxième mot-clé

| VI.1.4· Grasse¶                                                | Insertion d'une entr | ée d'index                  |       | ×             |
|----------------------------------------------------------------|----------------------|-----------------------------|-------|---------------|
| Grasse e e grande                                              | Marque               |                             |       |               |
| appartien ·l'arrondis                                          | <u>Т</u> уре         | Index lexical               | ▼ \$  |               |
| S Deuxième                                                     | <u>E</u> ntrée       | Grasse                      |       | Fermer        |
| sélectionné ,                                                  | Clé <u>1</u>         |                             | •     | Aide          |
| future Entrée                                                  | Clé <u>2</u>         |                             |       |               |
| Peymemade(00) are,0                                            | Entrée princ         | ipale                       |       |               |
| (Les distances avec ce                                         | Appliquer à          | tous les textes similaires. | à co  | cher ici en + |
| 2.·Population·et·log                                           | Respecte             | er la casse                 | Re Re | specter la    |
| La•population•de•Grass<br>50 <mark>•</mark> 257•en•2007.•La•de | 🔲 <u>U</u> niquen    | nent les mots entiers       | Gra   | sse#grasse    |
| nombre de logements                                            |                      |                             |       |               |

et recommencez.la procédure.

O Une fois toutes vos Entrées réalisées, insérer l'Index lexical Insertion > Index et tables > Index et tables... > avec les options par défaut afin de vérifier la prise en compte des Entrées principales ici en gras+rouge

|                                       |                                                       | Index                                                  | lexical¶                          |                                                  |                                    |
|---------------------------------------|-------------------------------------------------------|--------------------------------------------------------|-----------------------------------|--------------------------------------------------|------------------------------------|
|                                       | Grasse <mark></mark>                                  |                                                        |                                   | <mark>2</mark> ·                                 | sv,·5,· <b>7</b>                   |
|                                       | Vic-Fezensac.                                         |                                                        |                                   |                                                  | <mark></mark> 3,·9                 |
| Modifie:                              | z l'index en l'                                       | éditant ( Clic <u>droit</u> > Édit                     | er l'Index/                       | Table avec les opti                              | ions désirées.                     |
| 'Sous l<br>Stru                       | onglet <b>Entré</b><br>Icture par déf                 | <b>es</b> , modifiez la ligne de<br>aut,               | <u>S</u> tructure                 | 🗢 E T #                                          | •                                  |
| placer l<br><b>Tabula</b><br>placer l | e curseur dar<br><mark>tion</mark> ,<br>e curseur dar | าร la zone blanche après<br>าร la zone suivante et cli | la balise <b>E</b><br>quez sur le | et cliquez sur le bo<br>bouton de code <b>In</b> | uton de code<br><b>fo chapitre</b> |
|                                       | Structure et                                          | formatage                                              |                                   |                                                  |                                    |
|                                       | <u>S</u> tructure                                     | E T IC                                                 | T #                               | ➡ <u>T</u> out                                   |                                    |
|                                       | Te <u>x</u> te                                        | Ta <u>b</u> ulation Info <u>c</u> hapi                 | itre N° <u>d</u> e p              | page                                             |                                    |
|                                       |                                                       |                                                        |                                   |                                                  |                                    |

| Réglage des tabulations                                                                       | Insertion d'index                                                                                                    |
|-----------------------------------------------------------------------------------------------|----------------------------------------------------------------------------------------------------|
| Cliquez sur la balise <b>T</b> >                                                              | Index Entrées Styles Colonnes Arrière-plan                                                                                          |
| Première Tabulation <b>T : 4cm</b> pour                                                       | Niveau Structure et formatage                                                                                                    |
| Fezensac.                                                                                     | S Structure E II IC T #                                                                                                    |
| Vérifiez les <u>Caractères de</u><br>remplissage qui se modifient<br>par sa liste déroulante. | 1     2     Texte     Tabulation     Info chapitre     N° de page       3     Texte     Tabulation     Info chapitre     N° de page |
| Vérifiez que la dernière Tabulation                                                           | Style de caractères <aucun></aucun>                                                                                                 |
| a bien conservé son cochage<br>Aligner à droite et que les                                    | Caractères de re <u>m</u> plissa                                                                                                    |
| Caractères de remplissage<br>soient les mêmes.                                                | Position de tab <u>u</u> lation 4,00cm 📄 🗖 Aligner à droite<br>Formatage                                                            |

Pour un premier exemple, choisir une seule **IC** qui affichera le numéro et le nom du chapitre ce qui évitera de se battre avec une tabulation comprise entre deux **IC** peu évidente.

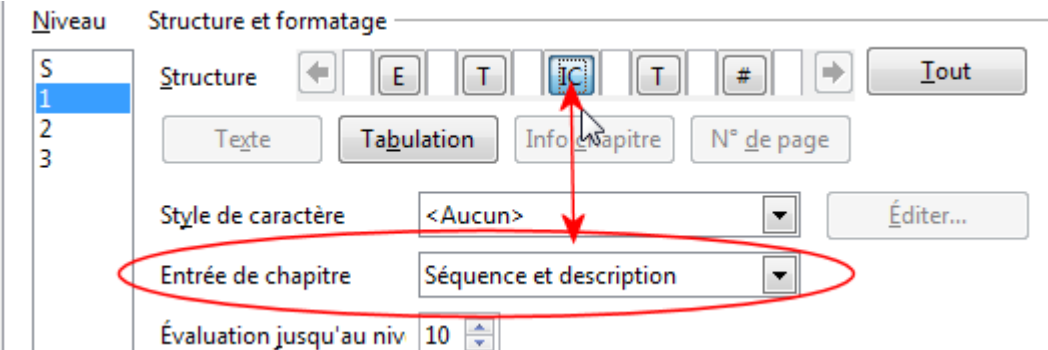

Cliquez sur la balise IC > Choisir par la liste déroulante <u>Entrée de chapitre</u> l'option **Séquence et description**.

ce qui permettra de vérifier quel nom du chapitre sera affiché, le seul numéro de chapitre étant moins parlant.

|                                                          |                                       | Index·lexical¶                                                                                                    |
|----------------------------------------------------------|---------------------------------------|----------------------------------------------------------------------------------------------------|
| validez par                                              | Grasse <mark></mark>                  | VI. 1.4·Grasse                                                                                                    |
| UK                                                       | Vic-Fezensa                           | .c <mark>VI.3.8·Vic-Fezensac</mark> 3,·9                                                                                                    |
| Ce qui donne<br>en Aperçu                                | Grasse<br>Vic-Fezensa                 | Index lexical<br>                                                                                                    |
| Exemple si vo<br>placé des clés<br>Régions e<br>Départem | ous avez<br>pour les<br>t les<br>ents | Index lexical<br>Région Midi-Pyrénées<br>Gers<br>Vic-FezensacVI.3.8 Vic-Fezensac3, 9<br>Région Provence-Côte d'azur<br>Alpes-Maritimes<br>Grasse2 sv, 5, 7 |

#### 2. Onglet Colonnes

L'utilisation de deux colonnes nécessite un Index lexical affichant un nombre réduit de pages pour rester lisible, mais l'option reste utilisable à l'occasion. <u>Onglet colonnes</u>

## Index en 2 colonnes

| Auch1 sv, 6, 8 sv | Rodez1 sv, 6 sv  |
|-------------------|------------------|
| Grasse2 sv, 5, 7  | Vic-Fezensac3, 9 |

## A. Index des Objets OLE

Les objets OLE (Object Linking and Embedding = liaison et incorporation d'objets) peuvent être liés à un document cible ou y être incorporés. Lorsque vous incorporez un objet, une copie de l'objet ainsi que les détails du programme source sont insérés dans le document cible.

Pour éditer l'objet incorporé, il suffit de double-cliquer dessus pour activer le programme source.

## **B. Onglet Index**

Une fois les différents Objets OLE insérés dans le document,

Insertion > Index et tables > Index et tables... >

Choisir par la liste déroulante de <u>Type</u> : **Index des objets** 

| Insertion d'index                                                                                                    | × |
|----------------------------------------------------------------------------------------------------|---|
| Index Entrées Styles Colonnes Arrière-plan                                                                                                    |   |
| Type et titre                                                                                                    | - |
| Titre Index des objets                                                                                                    |   |
| Туре Index des objets 💌                                                                                                    |   |
| Protégé contre toute modification manuelle                                                                                                    |   |
| Créer un index                                                                                                    | - |
| pour Document entier 🗨                                                                                                    |   |
| Créer à partir des objets suivants                                                                                                    | - |
| OpenOffice.org Math     OpenOffice.org Diagramme     OpenOffice.org Calc     OpenOffice.org Draw/OpenOffice.org Impress     Autres objets OLE |   |
| OK Annuler Aide Rétablir Aperçu                                                                                                    | 1 |

Vous pouvez les indexer en cochant le ou les sources des objets sous <u>Créer à partir des objets suivants</u> :

- □ OpenOffice.org Math pour les Formules
- □ OpenOffice.org Diagramme pour les Graphiques
- □ OpenOffice.org Calc pour le Tableur
- □ OpenOffice.org Draw/OpenOffice.org Impress pur les Dessins et Présentation.
- □ Autres objets OLE
- Le nombre d'options proposées par la Boite de dialogue ne permet qu'une indexation des plus élémentaires.
- Il est une fois encore important de nommer les différents objets insérés dans le document avec des noms bien explicites soit au moment de leur insertion, soit par l'intermédiaire de leur Propriété et encore plus aisément avec le Navigateur.
- Cependant, il est possible de créer autant d'Index que les combinaisons des 5 cases à cocher le permettent.

**Une seule origine** : Exemple des **Formules** qui sont toutes considérées comme des objets OLE, qu'elles soient insérées comme fichier **.odf** ou créées directement dans le document par OOo Math.

Créer à partir des objets suivants -

| OpenOffice.org Math       |
|---------------------------|
| penOffice.org Diagramme   |
| OpenOffice.org Calc       |
| OpenOffice.org Draw/OpenC |
| Autres objets OLE         |
|                           |

#### **Deux origines** :

Créer à partir des objets suivants -

| 1 | OpenOffice.org   | Math       |
|---|------------------|------------|
|   | OpenOffice.org   | Diagramme  |
| 1 | OpenOffice.org   | Calc       |
|   | OpenOffice.org   | Draw/OpenO |
|   | Autres objets Ol | LE         |
|   |                  |            |

Ce qui démontre de fait qu'il vaut mieux créer un index par <u>une seule</u> <u>origine</u> pour jouer le rôle attendu d'un index.

| Index·des·objets·Formules¶          |   |
|-------------------------------------|---|
| Produits·de·fractions <mark></mark> | 7 |
| Division·de·fractions <mark></mark> | 7 |
| Racine·de·trinôme <mark></mark>     | 7 |
| Volume <mark></mark>                | 7 |
| Différentielle                      | 7 |
| Formule·complexe                    | 7 |

#### 

## C. Onglet Entrées

Un seul <u>Niveau</u> avec une Ligne de structure de structure et formatage limitée aux seules balises E, et T pour la tabulation des numéros de page #,

avec le bouton de code **Info chapitre** et sa balise **IC** optionnelle pour afficher le numéro et/ou le nom du chapitre où est placé l'Entrée.

Ni Hyperlien ni Clé de classement possible en fonction de la source de l'objet

L'utilisation de la Balise IC ne sera efficace qu'à la condition que les objets appartiennent à des Titres de chapitres courts et explicites.

#### Rappel de la procédure :

- Placer le curseur dans la zone blanche après la balise E
- 2 cliquez sur le bouton de code **Tabulation**, puis
- placer le curseur dans la zone suivante et cliquez sur le bouton de code Info chapitre.
   Insertion d'index

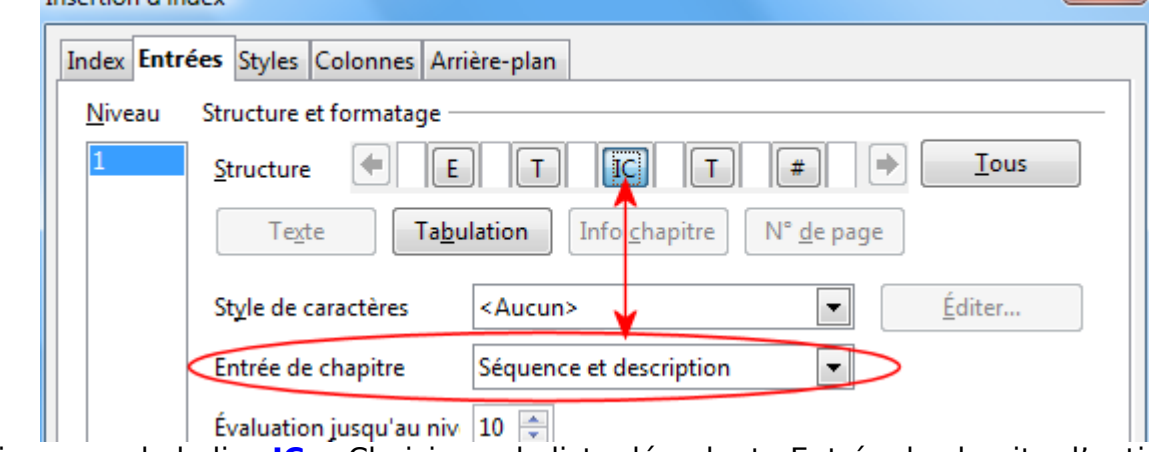

Cliquez sur la balise IC > Choisir par la liste déroulante <u>Entrée de chapitre</u> l'option
 Séquence et description.

Oliquez sur la première balise T. **6** Position de Tabulation : **6.00cm** en fonction du nom le plus long des objets. Vérifiez les Caractères de remplissage (ils se modifient par sa liste déroulante).

Vérifiez que la dernière Tabulation T a bien conservé la coche de la case Aligner à droite et que les Caractères de remplissage sont les mêmes.

| Structure et formatage -        |                                             |                       |                    |
|---------------------------------|---------------------------------------------|-----------------------|--------------------|
| Structure                       |                                             | IC T                  | #                  |
| Te <u>x</u> te Ta <u>b</u>      | ulation                                     | Info <u>c</u> hapitre | N° <u>d</u> e page |
| St <u>y</u> le de caractères    | <auc< td=""><td>in&gt;</td><td></td></auc<> | in>                   |                    |
| Caractères de re <u>m</u> pliss | a . 🔰                                       |                       |                    |
| Position de tabulation          | 6,00cn                                      | n Aligr               | ner à droite       |
|                                 |                                             |                       |                    |

## Index.des.objets.OLE.avec.IC.Numéro.&.Nom¶

| Exemple·de·Graphe·OOo <mark></mark>    | B.3·Insertion·de·diagrammes                   |
|----------------------------------------|-----------------------------------------------|
| Secteur·du·Graphe·de·OOo <mark></mark> | B.3·Insertion·de·diagrammes                   |
| Produits·de·fractions <mark></mark>    | B.4.a Insertion de formules de OOo Math (odf) |
| Division·de·fractions <mark></mark>    | B.4.a Insertion de formules de OOo Math (     |
| Racine·de·trinôme <mark></mark>        | B.4.a Insertion deformules de OOo Math (      |
| Volume <mark></mark>                   | B.4.a Insertion deformules de OOo Math (odf)  |
| Différentielle <mark></mark>           | B.4.a Insertion deformules de OOo Math (odf)  |
| Formule·complexe                       | B.4.a Insertion deformules de OOo Math (odf)  |

Voici l'Index avec la sélection des Formules et les Diagrammes, ce qui démontre qu'en plus d'un Nom de chapitre concis, il est préférable d'utiliser la Numérotation des chapitres... avec un Affichage sur plusieurs niveaux **B.4.a** est plus parlant qu'un petit **a** tout seul.

## **D.** Autre indexation possible

L'utilisation de Légendes attribuées aux Objets OLE permet d'utiliser une Catégorie que l'on peut créer spécialement pour les Objets OLE.

La seule limite est la légende des Formules qui est assez inhabituelle dans un texte. On se retrouve alors avec les principes de l'Index des illustrations

#### Rappel

#### Attribuer une légende

Sélection et clic droit sur l'objet :

2 Dans la fenêtre Légende, dans le champ Catégorie, tapez Diagramme par exemple.

Saisir son texte dans le champ Légende

Ochoisir la Numérotation 9 Placer une espace avant les deux points dans le champ Séparateur

| Légende              |            |   | X                            |
|----------------------|------------|---|------------------------------|
| <u>L</u> égende      |            |   | ОК                           |
| Exercices sur 10     | I          |   | Annular                      |
| Propriétés           |            |   | Annulei                      |
| <u>C</u> atégorie    | Diagramme  |   | Aide                         |
| <u>N</u> umérotation | a b c      |   | Légende automati <u>q</u> ue |
| Sé <u>p</u> arateur  |            |   | Options                      |
| Pos <u>i</u> tion    | Infra      | - |                              |
| Diagramme a : Exerci | ces sur 10 |   |                              |

Une fois vos objets nommés et légendés, Insertion > Index et tables > Index et tables... > Choisir par la liste déroulante de Type : Index des illustrations et sous Créer à partir de cocher Légendes. Choisir la Catégorie de l'objet (ici **Diagramme**) ainsi que le type d'affichage désiré

| Créer à partir de - |                                        | Avec Texte de référence, voici l'index exemple obtenu |  |  |
|---------------------|----------------------------------------|-------------------------------------------------------|--|--|
| Légendes            | Index des Diagrammes par Illustrations |                                                       |  |  |
| Catégorie           | Diagramme 💌                            | Diagramme:a::Exemple:par:défaut                       |  |  |
| Affic <u>h</u> age  | Texte de référence                     | Diagramme·c·:·Exercices·sur·10                        |  |  |

8

## A. Onglet Index

Pour indexer les différents **Tableaux du traitement de texte (Writer)** du document, Insertion > Index et tables > Index et tables... >

Insertion d'index

Type et titre

Titre

#### choisir par la liste déroulante de Type : Index des tables

La liste déroulante de la fenêtre Insertion d'index utilise le terme **Tables** au lieu de Tableau peut être pour éviter la confusion avec les Tableaux de Calc, objets OLE.

Index Entrées Styles Colonnes Arrière-plan

Index des tables par nom

#### 1. Indexation par leur nom

- L'option <u>Noms d'objet</u> est cochée par défaut en dessous de <u>Créer à partir de</u>
- Il est donc possible d'indexer suivant le **Nom du tableau** Writer, à la condition de les avoir nommés pour ne pas se trouver avec un Index comme celui ci-dessous :

| Index·des·tables¶ |  |     |  |
|-------------------|--|-----|--|
| Tableau1          |  | . 1 |  |
| Tableau2          |  | . 1 |  |
| Tableau3          |  | . 1 |  |
| Tableau4          |  | . 1 |  |

Le problème est que le **Nom du** 

**Un sur deux**. il s'affichera

majuscules DeuxSurTrois ou

**Unsurdeux** ce aui n'est

les caractères traits bas

cinq pour améliorer

l'esthétique :

Trois\_sur\_quatre ou les Traits d'union Quatre-sur-

Tableau n'accepte pas la

moindre espace.

Même si vous tapez

quère esthétique !

On peut jouer avec les

ndex des tables -Туре Table des matières ication manuelle Index lexical Créer un index Index des illustrations des tab pour Index personnalisé Créer à partir di Index des objets Cégendes Bibliographie Noms d'objet Catégorie Tableau Affic<u>h</u>age Catégorie et numéro 🔲 A<u>p</u>erçu OK Annuler Aide <u>R</u>établir

#### **Rappel : Nommer un Tableau inséré**

⇒ soit utilisation du Navigateur F5 par clic droit sur le
 Tableau x (après avoir déroulé Tableaux par le petit +)

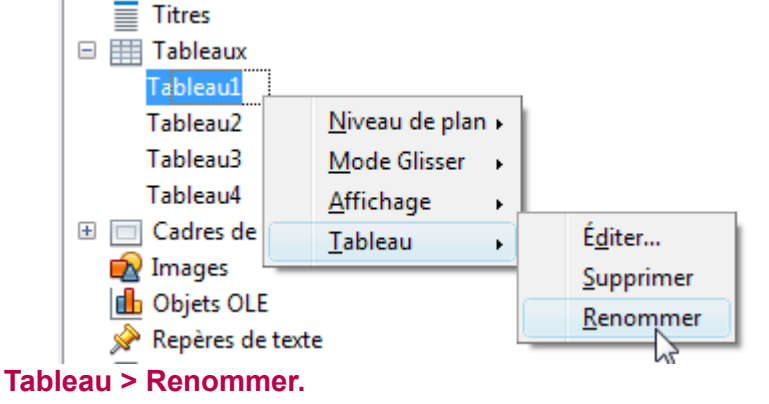

➡ soit clic droit sur le Tableau > Tableau...> Format de tableau > onglet Tableau : Propriétés > Nom

| Index·des·tables·par·nom¶ |   |  |  |  |
|---------------------------|---|--|--|--|
| Unsurdeux                 | 1 |  |  |  |
| DeuxSurTrois.             | 1 |  |  |  |
| Trois_sur_quatre          | 2 |  |  |  |
| Quatre-sur-cing           | 2 |  |  |  |
| CingSurCing               | 2 |  |  |  |

X

## 2. Indexation par leur légende

- Il est donc souvent préférable de légender les Tableaux pour un document plus esthétique qui se répercutera sur l'index des tables.
  - Le texte de la légende évite la contrainte du nom du tableau sans espace.

#### Rappel

#### Attribuer une légende

Sélection et clic droit sur le tableau :

2 Dans la fenêtre Légende, dans le champ Catégorie, utilisez Tableau par défaut ou taper un autre nom \*. Saisir son texte dans le

champ Légende 4 Choisir la Numérotation 9 Placer une espace avant les deux points dans le champ Séparateur ou le laisser vide \*\*

## a) Options d'affichage

Cochez le bouton radio Légendes

Choisir la Catégorie souhaitée (Tableau par défaut) ou celle que vous avez créée avec la création de la légende (\*)

Affichage qui permet d'utiliser les 3 options :

#### Texte de référence Catégorie et numéro Texte de légende \*\*.

Indexation avec l'option Texte de référence

| Index·des·tables·légendées¶ |                  |   |  |  |
|-----------------------------|------------------|---|--|--|
| Tableau · 1                 | ∵Une ligne       | 1 |  |  |
| Tableau∙2                   | ·:·Deux·lignes   | 1 |  |  |
| Tableau∙3                   | ···Trois·lignes  | 2 |  |  |
| Tableau∙4                   | ·:·Quatre lignes | 2 |  |  |
| Tableau∙5                   | : Cinq lignes    | 2 |  |  |

#### Indexation avec l'option Texte de légende

(\*\*) Suivant l'option d'affichage choisi, il est parfois nécessaire de corriger le Séparateur 5 afin d'éviter des signes de caractères intempestifs : exemple avec **Texte de légende**.

| Créer à partir de - |                      |                                                   | 1       |
|---------------------|----------------------|---------------------------------------------------|---------|
| Légendes            |                      | lexte de legende                                  |         |
| 2-                  |                      | :·Une·ligne <mark>1</mark>                        |         |
| Catégorie           | Tableau 🔹            | : Deux lignes1                                    |         |
| Affichage           | Texte de légende 📃 🔽 | : Trois lignes2                                   |         |
| _ 5                 | Texte de référence   | : ·Quatre·lignes2                                 |         |
|                     | Catégorie et numéro  | : ·Cing·lignes2                                   |         |
|                     | Texte de légende     | Pour éviter ces 2 points, le Séparateur 6 doit êt | re vide |

#### E X Légende Légende OK 2 Tableau trois lignes sur 4 colonnes Annuler Propriétés Aide Tableau Ŧ Catégorie Arabe (1 2 3) Ŧ Légende automatique... Numérotation Séparateur ÷ Options... Infra Ŧ Position Tableau 1 : Tableau trois lignes sur 4 colonnes

Créer à partir de

| Légendes           |                    |   |
|--------------------|--------------------|---|
| Catégorie          | Tableau            |   |
| Affic <u>h</u> age | Texte de référence | - |

#### Indexation avec l'option Catégorie et numéro

Par défaut, cet affichage semble ne renvoyer que l'index sans nom mais crée une espace qui sépare le numéro de la catégorie.

| Créer à partir de — |                       |
|---------------------|-----------------------|
| Catégorie           | Tableau 💌             |
| Affic <u>h</u> age  | Catégorie et numéro 🔽 |

| Catégorie ∙et ·Numéro¶   |    |  |  |
|--------------------------|----|--|--|
| Tableau·1 <mark>.</mark> | 1  |  |  |
| Tableau∙2 <mark>.</mark> | ۲۲ |  |  |
| Tableau∙3 <mark>.</mark> | 2  |  |  |
| Tableau∙4 <mark>.</mark> | 2  |  |  |
| Tableau∙5 <mark>.</mark> | 2  |  |  |

Les options du bouton **Options...** de la Légende employée pour la catégorie Tableaux améliorent ce type d'affichage.

Cependant l'affichage du **Numéro du chapitre** dont dépend le tableau reste tributaire du type de la Numérotation des chapitres dans **Menu : Outils > Numérotation des chapitres...** 

| Options                                 |                       | X       |
|-----------------------------------------|-----------------------|---------|
| Numérotation des légend                 | les par chapitre      | ОК      |
| Ni <u>v</u> eau 3<br><u>S</u> éparateur | •                     | Annuler |
| Catégorie et format de ca               | dre                   | Aide    |
| Style <u>d</u> e caractères             | Aucun(e)>             |         |
| Appliquer des bordu                     | ures et des ombres    |         |
| Légende                                 |                       |         |
| Ordre des légendes Ca                   | atégorie en premier 💌 |         |

Exemple d'affichage avec un Niveau monté à 3 dans la boite de dialogue Options de la boite de création de la Légende pour la Catégorie Tableaux.

| Catégorie •et • Numéro¶ |   |  |  |  |  |  |  |  |  |  |
|-------------------------|---|--|--|--|--|--|--|--|--|--|
| Tableau·A.1.1           | 1 |  |  |  |  |  |  |  |  |  |
| Tableau·A.1.2           | 1 |  |  |  |  |  |  |  |  |  |
| Tableau·A.1.3           | 2 |  |  |  |  |  |  |  |  |  |
| Tableau·A.1.4           |   |  |  |  |  |  |  |  |  |  |
| Tableau·A.1.5           | 2 |  |  |  |  |  |  |  |  |  |

Il peut être plus intéressant d'utiliser l'autre procédé pour afficher le Numéro et/ou le nom du chapitre dont le Tableau dépend.

## **B. Onglet Entrées**

| Un seul <u>Niveau</u> avec une Ligne de structure                            | Structure et f    | formatage                             |  |
|------------------------------------------------------------------------------|-------------------|---------------------------------------|--|
| limitée aux seules balises E, et T pour la tabulation des numéros de page #, | <u>S</u> tructure | € T #                                 |  |
| avec le bouton de code <b>Info chapitre</b> et s                             | sa balise I       | C optionnelle pour afficher le numéro |  |

avec le bouton de code **Info chapitre** et sa balise **IC** optionnelle pour afficher le numéro et/ou le nom du chapitre où est placé l'Entrée.

Ni Hyperlien ni Clé de classement possible en fonction de la source de l'objet

L'utilisation de la Balise IC ne sera efficace qu'à la condition que les Tableaux appartiennent à des Titres de chapitres courts et explicites.

Rappel de la procédure :
Placer le curseur dans la zone blanche après la balise E
cliquez sur le bouton de code Tabulation, puis
placer le curseur dans la zone suivante et cliquez sur le bouton de code Info chapitre.
Cliquez sur la balise IC > Choisir par la liste déroulante Entrée de chapitre l'option Séquence et

| nsertion d'index                                                    |
|---------------------------------------------------------------------|
| Index Entrées Styles Colonnes Arrière-plan                          |
| Niveau Structure et formatage                                       |
| 1 Structure E T C T #                                               |
| Te <u>x</u> te Ta <u>b</u> ulation Info chapitre N° <u>d</u> e page |
| Style de caractères <aucun></aucun>                                 |
| Entrée de chapitre Séquence et description                          |

description.

Cliquez sur la première balise T.
Position de Tabulation : 7,00cm en fonction du nom le plus long des tableaux.
Vérifiez les <u>Caractères de remplissage qui</u> se modifient par sa liste déroulante.

Vérifiez que la dernière Tabulation T a bien conservé la coche de la case Aligner à droite et que les Caractères de remplissage soient les mêmes.

| Structure et formatag          | e                                                           |
|--------------------------------|-------------------------------------------------------------|
| Structure                      | E IC T # 🖻                                                  |
| Texte                          | a <u>b</u> ulation Info <u>c</u> hapitre N° <u>d</u> e page |
| St <u>y</u> le de caractères   | <aucun></aucun>                                             |
| Caractères de re <u>m</u> pli  | ssa .                                                       |
| Position de tab <u>u</u> latio | n 7,00cm 📄 🗏 Aligner à droite                               |

Voici l'Index réalisé avec les réglages suivants : Onglet Index : Créer à partir de <u>Légendes</u> + Texte de référence ; Onglet Entrées : IC avec Séquence et description.

Ce qui démontre qu'en plus d'un Nom de chapitre concis, il est préférable d'utiliser la Numérotation des chapitres... avec un <u>Affichage sur plusieurs niveaux</u> **A.1.** est plus parlant qu'un petit **1** tout seul.

| Index·des·Tables·Références·+·Chapitres¶   |                                           |                |  |  |  |  |  |  |  |
|--------------------------------------------|-------------------------------------------|----------------|--|--|--|--|--|--|--|
| Tableau·A.1.1·:·Une·ligne <mark></mark>    | A.1 · Insertion · des · tableaux · Writer | 1              |  |  |  |  |  |  |  |
| Tableau·A.1.2·:·Deux·lignes <mark></mark>  | A.1.Insertion.des.tableaux.Writer         | 1              |  |  |  |  |  |  |  |
| Tableau·A.1.3·:·Trois·lignes <mark></mark> | A.1 · Insertion · des · tableaux · Writer | 2              |  |  |  |  |  |  |  |
| Tableau·A.1.4·:·Quatre·lignes              | A.1.Insertion.des.tableaux.Writer         | 2              |  |  |  |  |  |  |  |
| Tableau·A.1.5·:·Cinq·lignes <mark></mark>  | A.1 · Insertion · des · tableaux · Writer | <mark>2</mark> |  |  |  |  |  |  |  |

## C. Autre indexation possible

Les légendes permettent également de créer une indexation des tableaux indépendante

| en utilisant l' <b>Index des</b>                 | Insertion d'index                                       | x  |
|--------------------------------------------------|---------------------------------------------------------|----|
| Illustrations avec les<br>mêmes caractéristiques | Index Entrées Styles Colonnes Arrière-plan              |    |
| memes caracteristiques.                          | Type et titre                                           | -  |
| Il suffit de choisir la <u>Catégorie</u>         | <u>T</u> itre Index des illustrations                   |    |
| Tableau pour utiliser les                        | Type Index des illustrations                            |    |
| options de l' <b>index des</b><br>illustrations. | Protégé contre toute modification manuelle              |    |
|                                                  | Créer un index                                          | -  |
| Aucune remarque                                  | pour Document entier                                    |    |
| supplémentaire à ce qui a                        | © Légendes © Noms d'objet                               | -  |
| Index des illustrations                          | Catégorie Tableau                                       |    |
|                                                  | Affichage Texte de référence                            |    |
|                                                  |                                                         |    |
|                                                  |                                                         |    |
|                                                  |                                                         |    |
|                                                  | OK Annuler <u>A</u> ide <u>R</u> établir A <u>p</u> erç | ;u |

L'utilisation d'un **Index personnalisé** permet également de créer une autre indexation des tableaux ou des autres objets.

## VI. Index personnalisé

L'**index personnalisé** est placé en fin du tutoriel, car il permet de résoudre certains problèmes révélés lors de la création des autres indexations de Texte comme des objets.

Il est particulièrement utile pour créer tout Index de texte en complément de la Table des matières mais offre des choix différents aux autres index sans toutefois apporter toute leur spécificité.

Pour indexer les différents éléments du document,

Insertion > Index et tables > Index et tables... > choisir par la liste déroulante de Type : Index personnalisé

| Insertion                        | d'index         |        |                     |          |                 |                         |                         |        |  |  |  |
|----------------------------------|-----------------|--------|---------------------|----------|-----------------|-------------------------|-------------------------|--------|--|--|--|
| Index                            | Entrées         | Styles | Colonnes            | Arrière  | -plan           |                         |                         |        |  |  |  |
| Туре                             | et titre –      |        |                     |          |                 |                         |                         |        |  |  |  |
| <u>T</u> itre Index personnalisé |                 |        |                     |          |                 |                         |                         |        |  |  |  |
| Ту                               | pe              | Index  | personnal           | sé       | •               |                         |                         |        |  |  |  |
|                                  |                 | 1      | Proté <u>g</u> é co | ntre tou | ite modificatio | on manuelle             |                         |        |  |  |  |
| Crée                             | r un index      |        |                     |          |                 |                         |                         |        |  |  |  |
| pg                               | ur              | Docu   | ment entie          | r        | -               |                         |                         |        |  |  |  |
| Crée                             | r à partir c    | le —   |                     |          |                 |                         |                         |        |  |  |  |
|                                  | <u>S</u> tyles  |        |                     |          | Tables          |                         | Cadres de <u>t</u> exte |        |  |  |  |
|                                  | <u>M</u> arques | d'inde | x                   |          | Images 📃        |                         | Objets O <u>L</u> E     |        |  |  |  |
|                                  |                 |        |                     |          | Niveau          | ı <u>d</u> u chapitre o | d'origine               |        |  |  |  |
|                                  |                 |        |                     |          |                 |                         |                         |        |  |  |  |
|                                  |                 |        |                     |          |                 |                         |                         |        |  |  |  |
|                                  |                 |        |                     |          |                 |                         |                         |        |  |  |  |
|                                  |                 |        |                     | ОК       | Annule          | r <u>A</u> ide          | <u>R</u> établir        | Aperçu |  |  |  |

#### **Onglet Index**

- En dessous de <u>Créer à partir de</u> les différentes cases à cocher permettent de se faire un panel d'Index en fonction des besoins d'un document complexe.
- ➡ La case Niveau du chapitre d'origine concerne les 4 options Tables, Images, Cadres de texte et Objets OLE. Elle applique à l'objet indexé le même retrait que celui du chapitre dont il est issu.

#### **Onglet Entrées**

Le nombre de Niveaux est complet (1 à 10).

La Ligne de structure réduite aux seules balises E, et T pour la tabulation des numéros de page #,

| Structure et formatage |     |   |   |   |  |  |  |  |
|------------------------|-----|---|---|---|--|--|--|--|
| <u>S</u> tructure      | € E | Т | # | ⇒ |  |  |  |  |

avec le bouton de code **Info chapitre** et sa balise **IC** optionnelle pour afficher le numéro et/ou le nom du chapitre où est placé l'Entrée.

Ni Hyperlien ni Clé de classement possible en fonction de la source de l'objet.

#### **Autres onglets**

Les options proposées par les autres onglets s'adaptent au genre d'index choisi.

## A. Créer à partir des Styles de paragraphe

#### Insertion > Index et tables > Index et tables... >

Sous l'onglet Index,

choisir par la liste déroulante de <u>Type</u> : **Index personnalisé.** 

La case à cocher **Styles** permet de créer un Index personnalisé qui utilise les <u>Styles de</u> <u>paragraphe</u> du document pour sélectionner les différentes parties à indexer.

#### On peut le faire ressembler à une Table des Matières mais on peut l'**utiliser pour tout objet** que l'on fait précéder d'un paragraphe affecté d'un Style de paragraphe spécifique.

| Insertion d   | 'index   |                                             | L X           |
|---------------|----------|---------------------------------------------|---------------|
| Index Er      | ntrées S | Styles Colonnes Arrière-plan                |               |
| Type et       | titre —  |                                             | _             |
| <u>T</u> itre |          | Index personnalisé                          |               |
| Т <u>у</u> ре | :        | Index personnalisé 🔹                        |               |
|               |          | Protégé contre toute modification manuelle  |               |
| Créer u       | n index  |                                             |               |
| p <u>o</u> ur |          | Document entier                             |               |
| Créer à       | partir d | e                                           | _             |
| St 🖉 St       | yles     | Ta <u>b</u> les Cadres de <u>t</u> exte     |               |
|               | larques  | d'index 👘 Images 🔲 Objets OLE               |               |
|               |          | Niveau <u>d</u> u chapitre d'origine        |               |
|               |          |                                             |               |
|               |          |                                             |               |
|               |          |                                             |               |
|               |          | OK Annuler <u>A</u> ide <u>R</u> établir Ag | <u>p</u> erçu |

Le ou les styles de paragraphes qui serviront de référence à l'Index personnalisé sont à sélectionner et à ranger dans la boite de dialogue qui s'ouvre à partir du

...

bouton ... en face de la case à cocher <u>Styles</u>.

La boite de dialogue Assigner le style qui s'ouvre est la même que celle qui s'ouvre à partir de la boite de dialogue Insertion d'index du Type **Tables des matière**s avec l'option <u>Créer à partir de Styles supplémentaires</u> qui a été étudié en fin de la première partie du tutoriel sur les Tables des matières.

| Créer à partir de                                                                                                    |                                                   |
|----------------------------------------------------------------------------------------------------|---------------------------------------------------|
| ✓ Str <u>u</u> cture                                                                                                    |                                                   |
| Styles supplémentaires                                                                                                    |                                                   |
| Marques d'index                                                                                                    | <sup>2</sup>                                      |
| Dans la boite de dialogue Assigner le styl<br>seuls apparaissent les styles utilisés da<br>Par exemple dans un <b>Nouveau docun</b><br>figurer que les styles ici à droite. | e,<br>ans le document<br><b>nent</b> , ne doivent |

| Assig | ner le style   |   |
|-------|----------------|---|
| Sty   | /l <u>e</u> s  |   |
|       | Non assigné    | 1 |
|       | Corps de texte |   |
|       | Index          |   |
|       | Légende        |   |
|       | Liste          |   |
|       | Standard       |   |
|       | Titre          |   |
|       |                |   |

## **1. Principe de fonctionnement**

Il est le même que pour la Table des Matières : **Exemple d'indexation de Tableaux Writer** ① Sélectionnez le style spécifique (ici <u>Tableau</u>) dans la colonne <u>Non assigné</u>

| Assi | gner le style                                 |        |     |   |   |   |   |   |   |    |   | L X          |
|------|-----------------------------------------------|--------|-----|---|---|---|---|---|---|----|---|--------------|
| St   | yl <u>e</u> s                                 | 1      |     |   |   |   |   |   |   |    |   | ОК 3         |
|      | Non assigné                                   | 1 2    | 2 3 | 4 | 5 | 6 | 7 | 8 | 9 | 10 |   |              |
|      | Table des matières niveau                     | 6      |     |   |   |   |   |   |   |    |   | Annuler      |
|      | Table des matières niveau                     | 7      |     |   |   |   |   |   |   |    |   |              |
|      | Table des matières niveau                     | 8      |     |   |   |   |   |   |   |    |   | <u>A</u> ide |
|      | Table des matières niveau                     | 9      |     |   |   |   |   |   |   |    |   |              |
| 1    | Tableau $\rightarrow \rightarrow \rightarrow$ | · →    |     |   |   |   |   |   |   |    |   |              |
|      | Tableur                                       |        |     |   |   |   |   |   |   |    |   |              |
|      | lexte                                         |        |     |   |   |   |   |   |   |    |   |              |
|      | Texte preformate                              |        |     |   |   |   |   |   |   |    |   |              |
|      | Titre                                         |        |     |   |   |   |   |   |   |    |   |              |
|      | Titre 10                                      |        |     |   |   |   |   |   |   |    |   |              |
|      | Titre 2                                       |        |     |   |   |   |   |   |   |    |   |              |
|      | Titre 3                                       |        |     |   |   |   |   |   |   |    |   |              |
|      | Titre 4                                       |        |     |   |   |   |   |   |   |    | _ |              |
|      | Titre 5                                       |        |     |   |   |   |   |   |   |    |   |              |
|      | Titre 6                                       |        |     |   |   |   |   |   |   |    | = |              |
|      | Titre 7                                       |        |     |   |   |   |   |   |   |    |   |              |
|      | Titre 8                                       |        |     |   |   |   |   |   |   |    |   |              |
|      | Titre 9                                       |        |     |   |   |   |   |   |   |    | Ŧ |              |
|      |                                               | »» 2 į | 5   |   |   |   |   |   |   |    |   |              |

2 Décalez ce style vers la droite à l'aide du bouton double chevron

pour assigner un <u>Niveau</u> en fonction du retrait désiré.

S Cliquez sur le bouton **OK** pour valider.

La boite de dialogue Insertion d'index est réactivée.

- Ainsi tous les Tableaux qui sont insérés après un paragraphe affecté du style <u>Tableau</u> figurera dans l'Index personnalisé.
- Attention : Si vous avez déjà créé un Index des Tableaux, et que vous ne voulez dans ce nouvel index que les Tableaux spécifiques, il faudra créer un Nouveau Style de paragraphe comme <u>MesTableaux</u> pour les différencier. Exemple:3 de <u>MesTableaux</u> et l'index inséré :

| Paragraphe·affecté·du·style· <u>MesTableaux</u> ·¶ |                     |                  |                  |  |
|----------------------------------------------------|---------------------|------------------|------------------|--|
| Tableau·1·sur·3¶                                   | ٩                   | ٩                |                  |  |
| Autre·tableau·sty                                  | lé¶                 |                  |                  |  |
| Tableau·2·sur·4¶                                   | ٩                   | ٩                | 9                |  |
| ٩                                                  | 1                   | ٩                | 9                |  |
| •¶                                                 | •                   |                  |                  |  |
| Leoparagrapheoave                                  | ec∙une∙espace∙au-de | ssus∙est∙stylé.¶ | Tableau·1·sur·2¶ |  |
| 1                                                  |                     |                  |                  |  |
| Index·person                                       | nalisé∙Mes Tabl     | eaux¶            |                  |  |
| Paragraphe affecté du style Mes Tableaux           |                     |                  |                  |  |
| Autre·tableau·stylé                                |                     |                  |                  |  |
| ·                                                  |                     |                  |                  |  |
| 1                                                  |                     |                  |                  |  |

Le style <u>MesTableaux</u> est placé au Niveau 2. Notez que l'espace vide n'est guère esthétique et doit être évité de facto. Un paragraphe stylé mais vide n'est pas indexé.

Mais il est possible de cumuler les deux séries de Tableaux en jouant sur les Styles et leur Niveau d'affichage dans la boite de dialogue Assigner un style.

Ici le style <u>Tableau</u> est au 2e Niveau tandis que le style <u>MesTableaux</u> est placé au 4e Niveau.

| Index·Tableau·+·MesTableaux¶             |              |
|------------------------------------------|--------------|
| Tableau·A.1.1·:·Une·ligne                | 1            |
| Tableau·A.1.2·:·Deux·lignes              | 2'           |
| Tableau·A.1.3·:·Trois·lignes             | 2            |
| Tableau·A.1.4·:·Quatre·lignes            | 2            |
| Tableau A.1.5 ·:· Cing lignes            | $2^{\prime}$ |
| Paragraphe affecté du style Mes Tableaux | 6            |
| Autre tableau stylé <mark>1</mark> 6     | 6            |

## 2. Modification de l'index personnalisé avec Styles

Comme tout index, il s'édite par clic <u>droit</u> dessus > Éditer Index/table pour le modifier avec tous les autres onglets.

➡ Pensez à modifier de suite son titre ;

➡ La case Niveau du chapitre d'origine ne s'applique pas aux Index personnalisés stylés, puisque la position de l'affichage dépend du Niveau de chaque style de paragraphe fixé dans la boite de dialogue Assigner un style.

## **B.** Marques d'index

Sous l'onglet Index, par défaut est cochée Marques d'index.

Il permet de créer un index personnalisé ressemblant à l'Index lexical, mais si comme lui l'Index personnalisé inclut les **Entrées d'index** que vous insérez par **Menu : Insertion >** Index et tables > Entrée...,

il n'inclut pas les Entrées crées pour l'index lexical, mais uniquement les Entrées spécifiques à l'index personnalisé actif.

- C'est grâce à cela qu'il est donc possible de créer plusieurs index lexicaux : l'unique **Index lexical** et ceux créés suivant les **mots-clés marqués** pour chaque index personnalisé supplémentaire.
- Je parle donc d'Index personnalisé avec marques pour nommer les différents index créés avec cette option Marque d'index activée.

Cependant comme déjà dit, **l'index personnalisé avec marques** ne propose ni l'option Regrouper les entrées identiques ni de Fichier de concordance.

#### 1. Rentrer les mots-clés comme Entrée d'Index personnalisé à marques

Un retour sur la création d'Entrées d'index du chapitre III Créer les Entrées d'index

#### Menu : Insertion > Index et tables > Entrée...,

| Par défaut la boite dialogue qui                                                                                          | Insertion d'une entré                                                                                                    | e d'index                                                        |                   |
|----------------------------------------------------------------------------------------------------|----------------------------------------------------------------------------------------------------|------------------------------------------------------------------|-------------------|
| s'ouvre affiche le <u>Type</u> de Marque<br>avec <b>Index lexical</b><br>ce qui ne convient plus pour un<br>second index. | Marque                                                                                                    | Index lexical                                                    | Insérer<br>Fermer |
| La liste déroulante permet d'afficher<br>les 2 autres possibilités :<br><b>Tables des matières</b> et                     | <b>Clé <u>1</u></b><br>Clé <u>2</u>                                                                                                    |                                                                  | Aide              |
| Index personnalisé,                                                                                                    | 🔲 <u>E</u> ntrée princip                                                                                                    | pale                                                             |                   |
| Index personnalisé<br>Table des matières<br>Index lexical<br>Index personnalisé<br>qu'il convient de choisir.             | <u>Appliquer à transmission de la policie de la policie</u> | ous les textes similaires.<br>· la casse<br>ent les mots entiers |                   |

Mais il est également possible de créer d'autres Index personnalisés qui recueilleront d'**autres** séries de mots-clés.

| nsertion d'une entré | e d'index                |          |              |
|----------------------|--------------------------|----------|--------------|
| Marque               |                          | $\frown$ | Insérer      |
| <u>T</u> ype         | Index personnalisé       | (0)      |              |
| <u>E</u> ntrée       | également                | h        | Fermer       |
| Clé <u>1</u>         | /                        |          | <u>A</u> ide |
| Création d'un no     | ouvel index personnalisé |          |              |
| Nouvel index p       | personnalisé 🖌           |          | OK           |
| <u>N</u> om          | Index des adverbes       |          |              |
|                      |                          |          | Annuler      |
|                      |                          |          | Aide         |

Cliquez sur l'icône-bouton à côté de Type : , **Définir un nouvel index personnalisé** qui affichera une mini fenêtre de création pour lui donner un <u>Nom</u>,

ce qui créera un nouvel Index personnalisé marqué ici au sceau des adverbes...

| Insertion d'une entrée d'index           |                        |                     |  |  |
|------------------------------------------|------------------------|---------------------|--|--|
| Marque<br><u>T</u> ype<br><u>E</u> ntrée | Index des adverbes 💌 👔 | Insérer S<br>Fermer |  |  |

Choisir éventuellement le Niveau attribué lors de la création de l'Entrée (Cette option n'est disponible que pour les Entrées des Index personnalisés et des Tables des matières).

| Insertion d'une en | ntrée d'index                 |              |
|--------------------|-------------------------------|--------------|
| Marque             |                               | Insérer      |
| <u>T</u> ype       | Index personnalisé 📃 🔹        |              |
| <u>E</u> ntrée     | également                     | Fermer       |
| Clé <u>1</u>       | <b>_</b>                      | <u>A</u> ide |
| Clé <u>2</u>       |                               |              |
| <u>N</u> iveau     | 1                             |              |
| Appliquer          | à tous les textes similaires. |              |
| Respec             | cter la casse                 |              |
| 🗌 <u>U</u> nique   | ement les mots entiers        |              |
|                    |                               |              |

Vous pourrez modifier la valeur de ce Niveau **pour chaque mot-clé spécifique** créé, même en ayant coché la case <u>Appliquer à tous les textes similaires</u> en éditant une des Entrées (clic <u>droit</u> juste devant le mot clé ou sur le mot clé s'il est tramé (en jaune ou en gris) > <u>Entrée d'index...</u>

Les différents effets provoqués en changeant leur Niveau sont expliqués au paragraphe suivant.

## 2. Insérer l'index personnalisé marqué

#### Insertion > Index et tables > Index et tables... >

choisir par la liste déroulante de Type : **Index personnalisé** ou un de ceux que vous venez de créer, comme l'**Index des adverbes.** 

| Insertion d'index                         |                                                         |                              |  |
|-------------------------------------------|---------------------------------------------------------|------------------------------|--|
| Index Entrées S                           | Styles Colonnes Arrière-plan                            |                              |  |
| Type et titre —                           |                                                         |                              |  |
| <u>T</u> itre                             | Table des matières                                      |                              |  |
| Туре                                      | Table des matières 🔹 🔻                                  |                              |  |
|                                           | Table des matières<br>Index lexical                     | lification manuelle          |  |
| Créer un index                            | Index des illustrations                                 |                              |  |
| p <u>o</u> ur                             | Index des tables<br>Index personnalisé                  | Évaluer jusqu'au niveau 10 🚔 |  |
| Créer à partir de<br>V Str <u>u</u> cture | Index des adverbes<br>Index des objets<br>Bibliographie |                              |  |
| _                                         |                                                         | <b>-</b>                     |  |

#### 3. Modification de l'index personnalisé avec marque

Pensez à modifier de suite son titre, car c'est le nom primitif Index personnalisé qui sera affiché même si vous avez choisi votre Index des adverbes.

| Insertion d'index                     |                                |                         | x |
|---------------------------------------|--------------------------------|-------------------------|---|
| Index Entrées Styles Colonnes Arrière | -plan                          |                         |   |
| Type et titre                         |                                |                         | - |
| Index personnalisé                    | $\square$                      |                         |   |
| Type Index des adverbes               | •                              |                         |   |
| 🔽 Protégé contre tou                  | te modification manuelle       |                         |   |
| Créer un index                        |                                |                         | - |
| p <u>o</u> ur Document entier         |                                |                         |   |
| Créer à partir de                     |                                |                         | - |
| Styles                                | Ta <u>b</u> les                | Cadres de <u>t</u> exte |   |
| Marques d'index                       | Images                         | Objets O <u>L</u> E     |   |
|                                       | 🔲 Niveau <u>d</u> u chapitre d | l'origine               |   |
|                                       |                                |                         |   |
|                                       |                                |                         |   |
|                                       |                                |                         |   |
| ОК                                    | Annuler <u>A</u> ide           | <u>R</u> établir Aperça | U |

La case <u>Niveau du chapitre d'origine</u> ne s'applique pas aux Index personnalisés marqués, car la position de l'affichage dépend du Niveau de chaque Entrée spécifique.

Exemple réalisé sur l'adverbe **également** du présent tutoriel créé comme Entrée, avec l'option Appliquer à tous les textes similaires

| avec le même Niveau 1 à la création. |                  | Modification du Niveau 1 de l'<br>6 à13 (en 3) puis en pages 4 | Entrée en pages<br>18 et 49 (en <mark>2</mark> ) |
|--------------------------------------|------------------|----------------------------------------------------------------|--------------------------------------------------|
| Index des adverb                     | es¶              | Index-des-advert                                               | oes¶                                             |
| également                            | 6                | également                                                      | 6                                                |
| également                            |                  | également                                                      |                                                  |
| également                            |                  | également                                                      |                                                  |
| également                            |                  | également                                                      |                                                  |
| également                            | 25               | également                                                      |                                                  |
| également <mark></mark>              |                  | également                                                      |                                                  |
| également                            | <mark>46</mark>  | également                                                      | 46                                               |
| également <mark></mark>              | <mark></mark> 48 | également                                                      | 48                                               |
| également <mark></mark>              |                  | également                                                      |                                                  |

Une fois l'Index créé, clic <u>droit</u> dessus > Éditer Index/table pour le modifier avec tous les autres onglets comme tout autre index.

## C. Autres Index personnalisés

#### Insertion > Index et tables > Index et tables... >

#### Sous l'onglet Index,

choisir par la liste déroulante de <u>Type</u> : **Index personnalisé.** 

En dessous de <u>Créer à partir de</u>

| Créer à partir de |                     |                         |
|-------------------|---------------------|-------------------------|
| Styles            | <br>Ta <u>b</u> les | Cadres de <u>t</u> exte |
| Marques d'index   | <br>Images          | Objets OLE              |
|                   | 🔲 Niveau <u>d</u> u | ı chapitre d'origine    |
|                   |                     |                         |

vous permet de créer des Index personnalisés supplémentaires à ceux déjà créés avec les Index spécialisés et ceux avec l'index personnalisé avec style.

La case <u>Niveau du chapitre d'origine</u> applique à l'objet indexé le même **retrait** que celui du chapitre dont il est issu.

Les Index personnalisés proposent d'indexer ces différents objets :

Tables pour Tableaux de Writer Images comme les Illustrations Objets OLE ou Cadres de texte.

Je traite les **Cadres de texte** comme exemple principal pour monter le rôle de cette case <u>Niveau du chapitre d'origine</u> mais également en raison d'un problème particulier.

#### **1.** Insérer l'index personnalisé Cadres de texte

Il s'agit bien des vrais **Cadres de texte** (et non des objets de dessins **T**), obtenus par Menu > Insertion > Cadre...ou par l'icône Insérer un cadre manuellement. <u>A propos des cadres de texte</u>

Une fois encore, dès que vous envisagez de créer un index d'objets, il faut s'astreindre à nommer ceux-ci au fur et à mesure de leur création ou insertion, par l'édition de leurs propriétés ou par le Navigateur **F5**, ce qui évitera d'avoir une liste anonyme de Cadre1, Cadre2, Cadre3, etc.

| Inde   | Index·personnalisé·Cadres·de·texte¶ |   |  |  |
|--------|-------------------------------------|---|--|--|
| Cadre  |                                     | 1 |  |  |
| Cadre. |                                     | 1 |  |  |
| Cadre1 |                                     | 2 |  |  |
| Cadre2 |                                     | 3 |  |  |
| Cadre3 |                                     | 3 |  |  |

#### 2. Un dysfonctionnement rendant caduque cette option

On se rend compte dans l'index ci-dessus d'un dysfonctionnement grave et toujours pas réglé : les cadres créés par les En-têtes ou Pieds de page (« Cadre » et « Cadre », page «1») apparaissent inutilement, sans qu'il soit possible de les supprimer.

(un cadre superflu par En-tête et Pied de page pour chaque Style de page du document !)

- Ce dysfonctionnement limite donc l'utilisation de cet index aux seuls documents sans En-têtes ou Pieds de page.
- Deux contournements existent heureusement avec la Table des Illustrations et l'Index personnalisé avec Style.

#### 3. Rôle de la case Niveau du chapitre d'origine

- La case <u>Niveau du chapitre d'origine</u> applique à l'objet indexé le même **retrait** que celui du chapitre dont il est issu.
- Cette case cochée fait ressortir le dysfonctionnement par exemple dans le présent document qui utilise 2 Styles de Page avec chacun un Pied de page, d'où l'affichage de 2 fois le texte superflu « Cadre ».

Niveau du chapitre d'origine non cochée

| Index·des·cadres¶                    |     |  |  |  |  |
|--------------------------------------|-----|--|--|--|--|
| Ajout de l'icône Cadre <mark></mark> | 17¶ |  |  |  |  |
| Commandes des Cadres                 | 18¶ |  |  |  |  |
| Cadre                                | 3¶  |  |  |  |  |
| Cadre                                | 2¶  |  |  |  |  |
|                                      |     |  |  |  |  |

Niveau du chapitre d'origine cochée

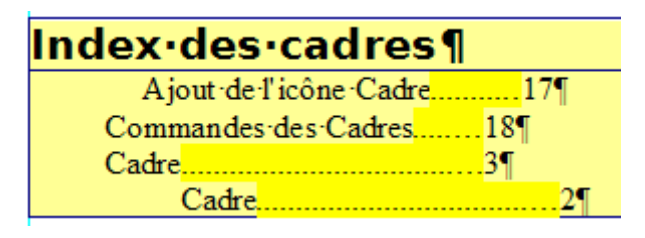

#### 4. Contournements Indexation des Cadres de texte

## a) Le moins contraignant : Index personnalisé avec Styles.

L'utilisation avec les Styles permet en même temps d'attribuer un texte de présentation au cadre sans le légender ni le nommer.

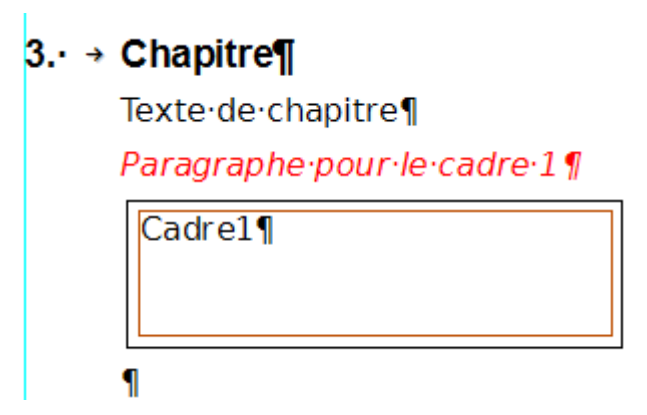

Procédure :

- Tapez un texte juste avant le cadre sachant qu'il sera intégré dans l'index, ici « Paragraphe pour le cadre1 ».
- **2** Créez un style de paragraphe tel que <u>MonCadre</u>, dérivé ou non du style <u>Cadre</u> par défaut.
- 6 Affectez ce nouveau style à ce paragraphe.

#### Oréez l'index personnalisé

#### Insertion > Index et tables > Index et tables... >

#### Sous l'onglet Index,

choisir par la liste déroulante de <u>Type</u> : Index personnalisé.

- 6 En dessous de <u>Créer à partir de</u> choisir <u>Styles</u>.
- 6 Cliquez sur le bouton ... afin de faire apparaître la boite de dialogue Assigner le style
- Sélectionnez le style créé <u>MonCadre</u> et déplacez à un Niveau désiré par le bouton chevron.

| Créer à partir de<br><b>5</b> Styles<br><u>Marques d'index</u> | 6 |
|----------------------------------------------------------------|---|
|                                                                |   |

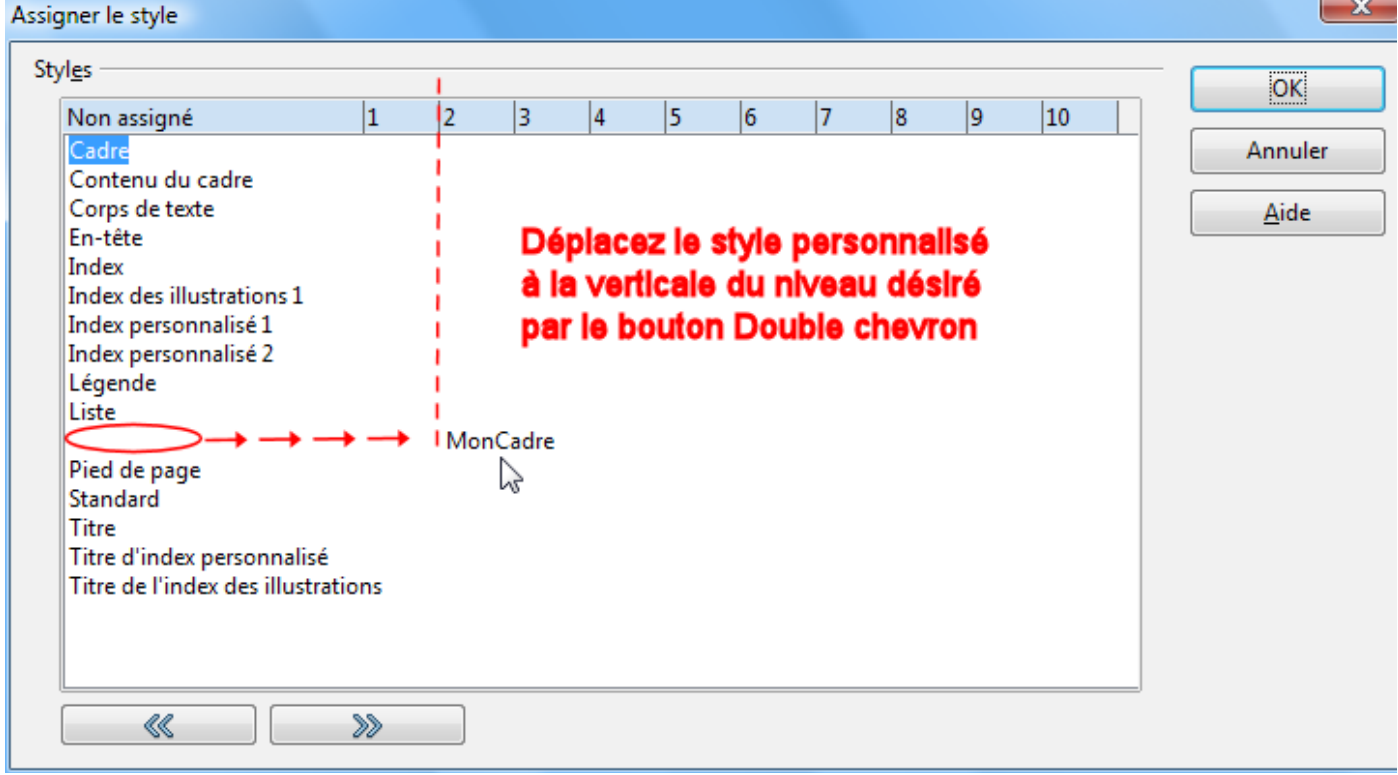

8 Validez deux fois par le Bouton **OK** pour fermer et insérer l'index.

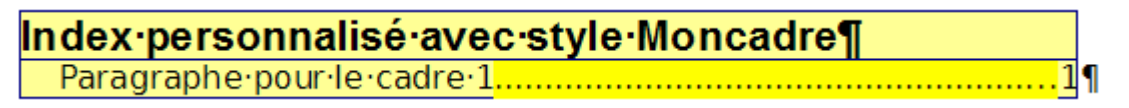

## b) Utilisation de l'Index des illustrations

|                                                                                                    | 3.· → Chapitre¶                                          |
|----------------------------------------------------------------------------------------------------|----------------------------------------------------------|
| Plus contraignant, car il nécessite<br>de légender les cadres, ce qui<br>n'est pas forcément désiré | Texte·de·chapitre¶                                       |
| in est pus forcement desire.                                                                        | Cadre1¶                                                  |
| Remarque : La création de la<br>légende d'un cadre se fait par<br>défaut à l'intérieur du cadre,    | Cadre∙ <mark>1</mark> ∙:∙Légende·à·l'intérieur¶          |
| (pour la lier à celui-ci pendant<br>d'éventuels déplacements).                                      | Suite·du·texte·du·chapitre¶                              |
| Une fois le cadre positionné, la<br>légende peut être déplacée à la                                 | ¶<br>Cadro2¶                                             |
| souris au-dessus ou au-dessous du cadre.                                                            |                                                          |
|                                                                                                    | Cadre• <mark>2</mark> ·:·Légende•déplacée•à•l'extérieur¶ |

Procédure :

Oréer les légendes aux différents cadres par clic <u>droit</u> sur le cadre sélectionné avec ses poignées vertes > <u>Légendes...</u>

| Légende              |                  |                                |
|----------------------|------------------|--------------------------------|
| <u>L</u> égende      |                  | ОК                             |
| Légende à l'intérieu | 11               | Annuler                        |
| Propriétés           |                  |                                |
| <u>C</u> atégorie    | Cadre            |                                |
| <u>N</u> umérotation | Arabe (1 2 3)    | ▼ Légende automati <u>q</u> ue |
| Sé <u>p</u> arateur  |                  | Options                        |
| Pos <u>i</u> tion    | Infra            |                                |
| Cadre 1 : Légend     | de à l'intérieur |                                |
| L                    |                  |                                |

- Oréez une Catégorie Cadre en tapant Cadre dans la zone Catégorie
- 6 Tapez le texte de votre légende.
- 4 Tapez une espace avant les deux points dans la zone du <u>Séparateur</u> ou bien n'y laisser qu'une espace. (\*)
- **6** Validez par **OK** et passez aux autres cadres...
- 6 Créez l'index personnalisé

#### Insertion > Index et tables > Index et tables... >

#### Sous l'onglet Index,

choisir par la liste déroulante de <u>Type</u> : **Index des illustrations.** 

| Type et titre      |                                |                |
|--------------------|--------------------------------|----------------|
| <u>T</u> itre      | Index des illustrations        |                |
| Туре               | Index des illustrations        |                |
|                    | Protégé contre toute modificat | tion manuelle  |
| Créer un ind       | ex                             |                |
| p <u>o</u> ur      | Document entier                |                |
| Créer à parti      | r de                           |                |
| Eégend             | les                            | 🔘 Noms d'objet |
| Catégorie          | Cadre 🗨                        |                |
| Affic <u>h</u> age | Texte de référence             |                |
|                    |                                |                |
|                    |                                |                |

Cochez Légendes en dessous de Créer à partir de

| 8 Sélectionnez la catégorie Cad | re par la liste déroulante |
|---------------------------------|----------------------------|
|---------------------------------|----------------------------|

 Choisir votre type d'affichage par la liste déroulante Texte de référence Texte de légende Catégorie et numéro.

Validez par OK

Exemples suivant le choix de 9

| Texte de référence                                                                    | In dex·des·illustrations¶<br>Cadre·1·:·Légende·à·l'intérieur                            |
|---------------------------------------------------------------------------------------|-----------------------------------------------------------------------------------------|
| <b>Texte de légende</b><br>C'est le cas où le <u>Séparateur</u><br>(*) doit être vide | Index·des·illustrations¶<br>PLégende·à·l'intérieur1¶<br>Légende·déplacée·à·l'extérieur1 |
| <b>Catégorie et numéro.</b><br>créé par la numérotation<br>automatique des légendes   | Index·des·illustrations¶<br>Cadre·1                                                     |

#### 5. Autres index personnalisés

Les indexations par les options <u>Tables</u> et <u>Images</u> ne présentent pas de particularité et fonctionnent comme autre palliatif aux méthodes déjà abordées.

| Créer à partir de |                                        |                         |
|-------------------|----------------------------------------|-------------------------|
| Styles            | <br>Ta <u>b</u> les                    | Cadres de <u>t</u> exte |
| Marques d'index   | Images                                 | Objets OLE              |
|                   | 🔲 Niveau <u>d</u> u chapitre d'origine |                         |

La seule remarque vient de l'option <u>Objets OLE</u> qui insère dans l'index des objets que vous n'avez pas forcément considérés comme tels.

Si vous avez utilisé Menu : Insertion > Objets

| <u>۹۳</u> | <u>V</u> idéo et son    |           |                   |
|-----------|-------------------------|-----------|-------------------|
|           | Objet +                 | OLE       | Objet <u>O</u> LE |
|           | Cad <u>r</u> e flottant |           | Pl <u>u</u> g-in  |
| 5         | <u>F</u> ichier         | <b>\a</b> | <u>F</u> ormule   |
|           |                         | ₫         | Diagramme         |

vous ne serez pas étonné de voir les formules et les diagrammes affichés dans le même index des objets OLE.

Je vous remercie de votre attention, Jean-Yves LUCCA.